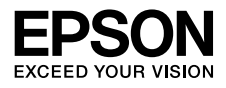

インクジェットプリンター(複合機) PX-M680F PX-M780F

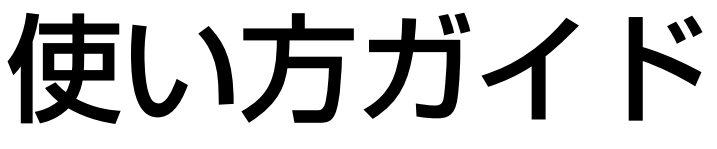

本書は製品の近くに置いてご活用ください。

本書では PX-M780F のイラストを使用して説明しています。

# こんなことができます

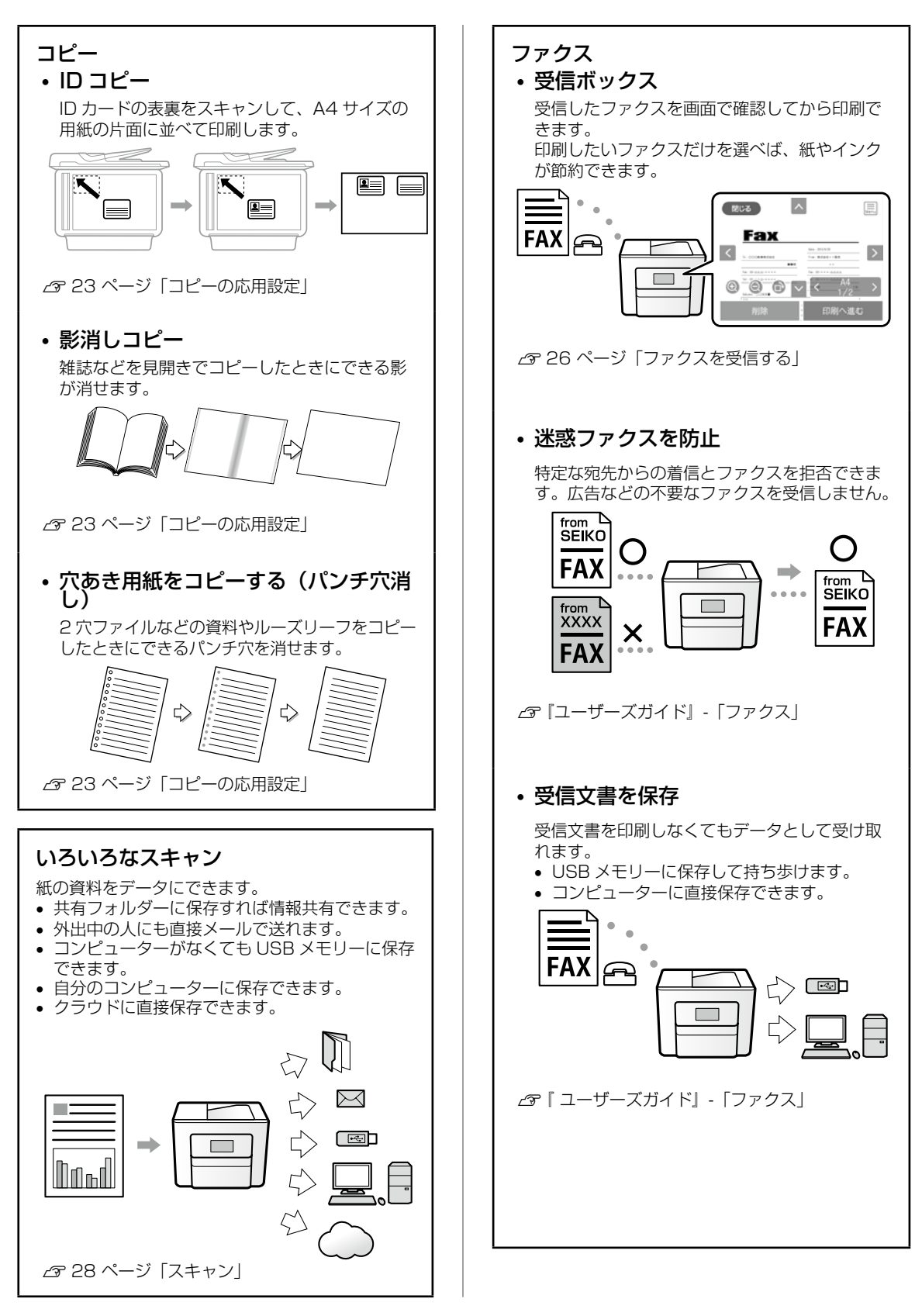

## マニュアルの見方

## マークの意味

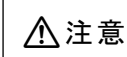

注意 この内容を無視して誤った取り扱いをすると、人が傷害を負う可能性および財産の損害の 可能性が想定される内容を示しています。

▲重要 必ず守っていただきたい内容を記載しています。この内容を無視して誤った取り扱いをすると、製品の故障や、動作不良の原因になる可能性があります。

(参考)

補足情報や参考情報を記載しています。

## 電子マニュアルのご案内

電子マニュアルは、コンピューターやスマートフォン、タブレットから見るマニュアルです。 本製品の使い方は、本書以外に以下の電子マニュアルで説明しています。

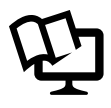

■『ユーザーズガイド』

本製品の使い方や詳細情報、ネットワークで使用するときの設定方法やトラブルへの対処方法全般を説明しています。

## 電子マニュアルの開き方

## Windows

デスクトップ上の[EPSON マニュアル]アイコンをダブルクリックします。 アイコンがないときは、以下の手順で開いてください。

• Windows 7/Windows Vista/Windows XP

[スタート]-[すべてのプログラム(またはプログラム)]-[Epson Software]-[EPSON マニュアル]の順にクリックします。 EPSON 7:17%

マニュアル」の順にクリックします • Windows 8.1/Windows 8 チャームをまテレ 「検索」で「FP

チャームを表示し、 [検索] で [EPSON マニュアル] と入力してください。

• Windows 10

スタートボタンを右クリックして、[Epson Software] - [EPSON マニュアル]の順に選択します。

## ■Mac OS X

[Dock] 内の [EPSON マニュアル] アイコンをクリックします。 アイコンがないときは、[起動ディスク] - [アプリケーション] - [Epson Software] - [EPSON マニュアル] の順に クリックします。

## ■スマートフォンやタブレット

以下からアクセスします。

< http://epson.sn >

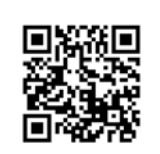

## ご注意

- •本書の内容の一部または全部を無断転載することを禁止します。
- •本書の内容は将来予告なしに変更することがあります。
- ・本書の内容にご不明な点や誤り、記載漏れなど、お気付きの点がありましたら弊社までご連絡ください。
- ・運用した結果の影響については前項に関わらず責任を負いかねますのでご了承ください。
- ・本製品が、本書の記載に従わずに取り扱われたり、不適当に使用されたり、弊社および弊社指定以外の、第三者によっ て修理や変更されたことなどに起因して生じた障害等の責任は負いかねますのでご了承ください。
- ・EPSON および EXCEED YOUR VISION はセイコーエプソン株式会社の登録商標です。
- Apple、OS X、AirPrint、iPad、iPhone、iPod touch、iTunes は米国およびその他の国で登録された Apple Inc. の商標です。"iPhone"の商標は日本国内においてアイホン株式会社のライセンスに基づき使用されています。

#### 操作パネルの画面は実際の表示と異なることがあります。

## もくじ

## こんなことができます

## マニュアルの見方

## 各部の名称

| プリンター前面 | • | • | • | • | • | • | • | • | • | • | • | • | • | 6 |
|---------|---|---|---|---|---|---|---|---|---|---|---|---|---|---|
| プリンター背面 | • | • | • | • | • | • | • | • | • | • | • | • | • | 7 |

## 操作パネルの見方と使い方

| ボタンとランプ ・・・・・・・  | • | • | • | • 8 |
|------------------|---|---|---|-----|
| ホーム画面 ・・・・・・・・・  | • | • | • | • 9 |
| タッチパネルの操作 ・・・・・・ | • | • | • | 10  |
| 画面の基本構成 ・・・・・・・・ | • | • | • | 10  |
| 文字の入力方法 ・・・・・・・・ | • | • | • | 10  |
| プリンターの画面で操作方法を見る | • | • | • | 11  |

## 印刷用紙・原稿のセット

| 印刷できる用紙とセット枚数、用紙種類  | • | 12 |
|---------------------|---|----|
| 印刷できない用紙 ・・・・・・・・・  | • | 14 |
| 印刷用紙取り扱い上の注意・・・・・・  | • | 15 |
| 用紙カセットに用紙をセットする ・・・ | • | 15 |
| ハガキのセット方法 ・・・・・・・・  | • | 16 |
| 封筒のセット方法 ・・・・・・・・・  | • | 16 |
| 穴あき用紙のセット方法 ・・・・・・  | • | 17 |
| 長尺紙のセット方法 ・・・・・・・・  | • | 17 |
| 原稿のセット ・・・・・・・・・・   | • | 18 |

## アドレス帳の管理

| 宛先を登録する ・・・・ | • | • | • | • | • | • | • | • | 20 |
|--------------|---|---|---|---|---|---|---|---|----|
| グループ登録する ・・・ | • | • | • | • | • | • | • | • | 20 |
| 宛先(グループ)を編集す | 5 | ) | • | • | • | • | • | • | 21 |

## お気に入り設定

| お気に入りに登録する | • | • | • | • | • | • | • | • | • | 22 |
|------------|---|---|---|---|---|---|---|---|---|----|
| お気に入りを使う・・ | • | • | • | • | • | • | • | • | • | 22 |

## コピーの基本手順

コピーの応用設定 ・・・・・・・ 23

## ファクス

| ファクスを送信する | • | • | • | • | • | • | • | • | • | • | 25 |
|-----------|---|---|---|---|---|---|---|---|---|---|----|
| ファクスの送信設定 | • | • | • | • | • | • | • | • | • | • | 26 |
| ファクスを受信する | • | • | • | • | • | • | • | • | • | • | 26 |
| ファクスの応用設定 | • | • | • | • | • | • | • | • | • | • | 27 |

#### スキャン

| 共有フォルダーに保存する  | • | • | • | • | • | • | • | 29 |
|---------------|---|---|---|---|---|---|---|----|
| メールに添付する ・・・・ | • | • | • | • | • | • | • | 29 |
| 外部メモリーに保存する ・ | • | • | • | • | • | • | • | 30 |
| コンピューターに保存する  | • | • | • | • | • | • | • | 31 |
| クラウドに保存する ・・・ | • | • | • | • | • | • | • | 31 |
| スキャンの応用設定 ・・・ | • | • | • | • | • | • | • | 31 |

## 外部メモリーから印刷

| JPEG を印刷する ・・  | • | • | • | • | • | • | • | • | • | 33 |
|----------------|---|---|---|---|---|---|---|---|---|----|
| 写真選択メニュー ・・    | • | • | • | • | • | • | • | • | • | 33 |
| PDF/TIFF を印刷する | • | • | • | • | • | • | • | • | • | 34 |
| 印刷設定 ・・・・・     | • | • | • | • | • | • | • | • | • | 34 |

## プリンターのお手入れ

| インクカートリッジの交換 ・・・・・・   | 36 |
|-----------------------|----|
| メンテナンスボックスの交換         |    |
| (PX-M780Fのみ) ・・・・・・・・ | 36 |
| ノズルチェックとヘッドクリーニング ・・  | 37 |
| プリントヘッドの位置を調整する ・・・・  | 38 |
| 印刷こすれ軽減 ・・・・・・・・・・・   | 39 |
| 用紙経路のクリーニング ・・・・・・・   | 40 |

## 困ったときは(トラブル対処方法)

| 操作パネルにメッセージが表示された  | • | • | 42 |
|--------------------|---|---|----|
| プリンターのヘルプで対処方法を見る  | • | • | 43 |
| 詰まった用紙を取り除く ・・・・・  | • | • | 44 |
| 電源と操作パネルのトラブル ・・・・ | • | • | 44 |
| その他のトラブル ・・・・・・・   | • | • | 44 |

## 輸送の方法

サービスとサポートのご案内

お問い合わせ前の確認事項 ・・・・・・ 47

純正インクカートリッジのご案内

メンテナンスボックスの型番(PX-M780F のみ)

消耗品の回収と廃棄

症状別トラブル Q&A

お問い合わせ先

## 各部の名称

## プリンター前面 3 2 6 п 6 ADF (オートドキュメントフィーダー) カバー ADF に詰まった原稿を取り除くときに開けます。 (1)(2) ADF 給紙トレイ 原稿を自動で送ります。 3 ADF 原稿ガイド 原稿をまっすぐ送るためのガイドです。原稿の 側面に合わせてください。 (4) ADF 原稿サポート A4 サイズ以上の原稿を支えます。 (5) ADF 排紙トレイ ADF から排出された原稿を保持します。 6) 用紙力セット 印刷用紙をセットします。 ิด (1)排紙トレイ 印刷された用紙を保持します。

- ② 用紙ガイド 用紙をまっすぐ送るためのガイドです。用紙の 側面に合わせてください。
   ③ 用紙カセット
  - ) **用紙カセット** 印刷用紙をセットします。

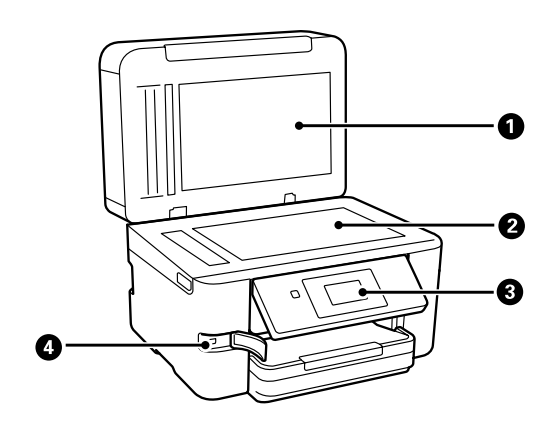

- ① **原稿カバー** スキャン時に外部の光を遮ります。
- ② **原稿台** 原稿をセットします。
- ③ **操作パネル** プリンターの状態を表示したり、プリンターの 設定をしたりします。
- ④ **外部機器接続ポート** 外部メモリーを挿入します。

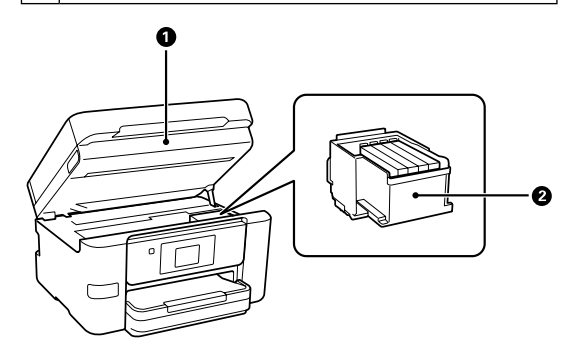

- スキャナーユニット 原稿をスキャンします。インクカートリッジの 交換や内部に詰まった用紙を取り除くときに開 けます。
- ② インクカートリッジ挿入部 インクカートリッジを挿入します。下部にイン クを吐出するプリントヘッド(ノズル)があり ます。

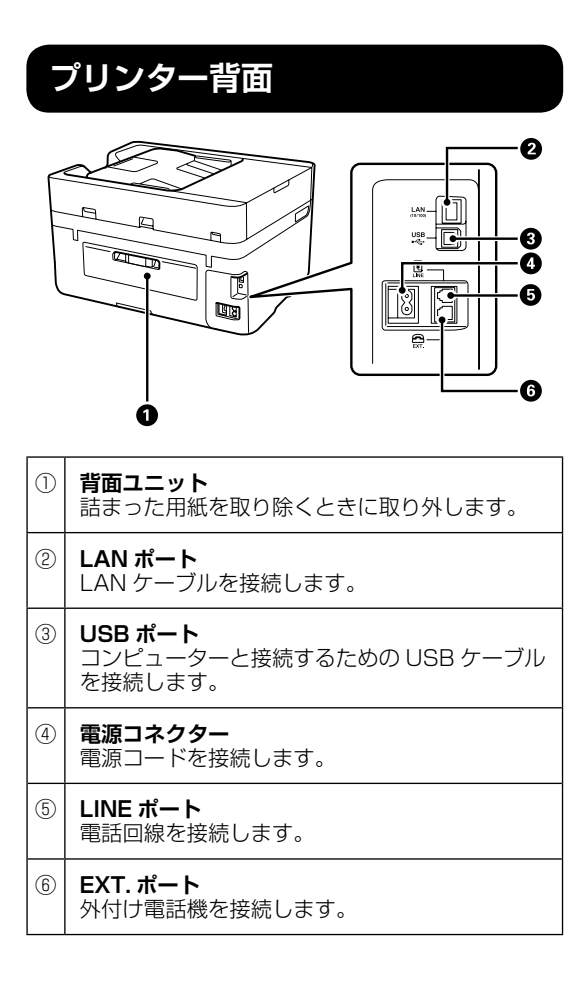

# 操作パネルの見方と使い方

## ボタンとランプ

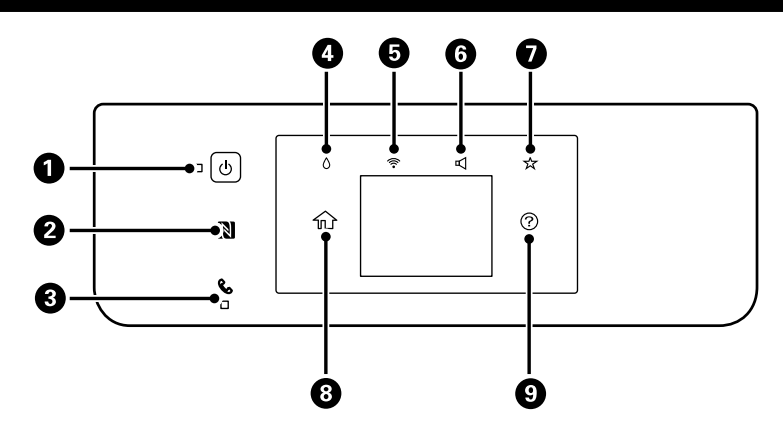

| 1   | 電源を入 / 切します。<br>電源コードを抜くときは、電源ランプが消灯していることを確認してから抜いてください。                        |
|-----|----------------------------------------------------------------------------------|
| 2   | スマートデバイスをこのマークにかざすと印刷やスキャンができます。                                                 |
| 3   | 未処理(未読や印刷してない、未保存など)の受信文書があるときに点灯します。                                            |
| (4) | インク残量の目安とメンテナンスボックス空き容量の目安(PX-M780Fのみ)を表示します。<br>インクカートリッジの交換や、消耗品情報シートの印刷もできます。 |
| 5   | [ネットワーク接続設定] 画面を表示します。現在の接続状態の確認や設定の変更ができます。                                     |
| 6   | [機器出力音設定] 画面を表示します。動作音低減モードやミュートの設定、[音の設定] 画面の表示が簡単にできます。                        |
| 7   | お気に入り設定の一覧を表示します。登録したお気に入りの呼び出しや新規登録もできます。                                       |
| 8   | ホーム画面を表示します。                                                                     |
| 9   | ヘルプ画面を表示します。<br>点灯しているときにタップすると、困ったときの対処方法やプリンターの基本操作手順が確認できます。                  |

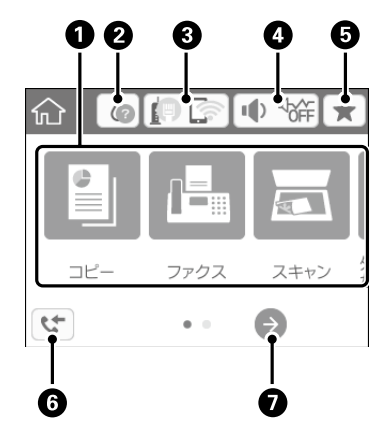

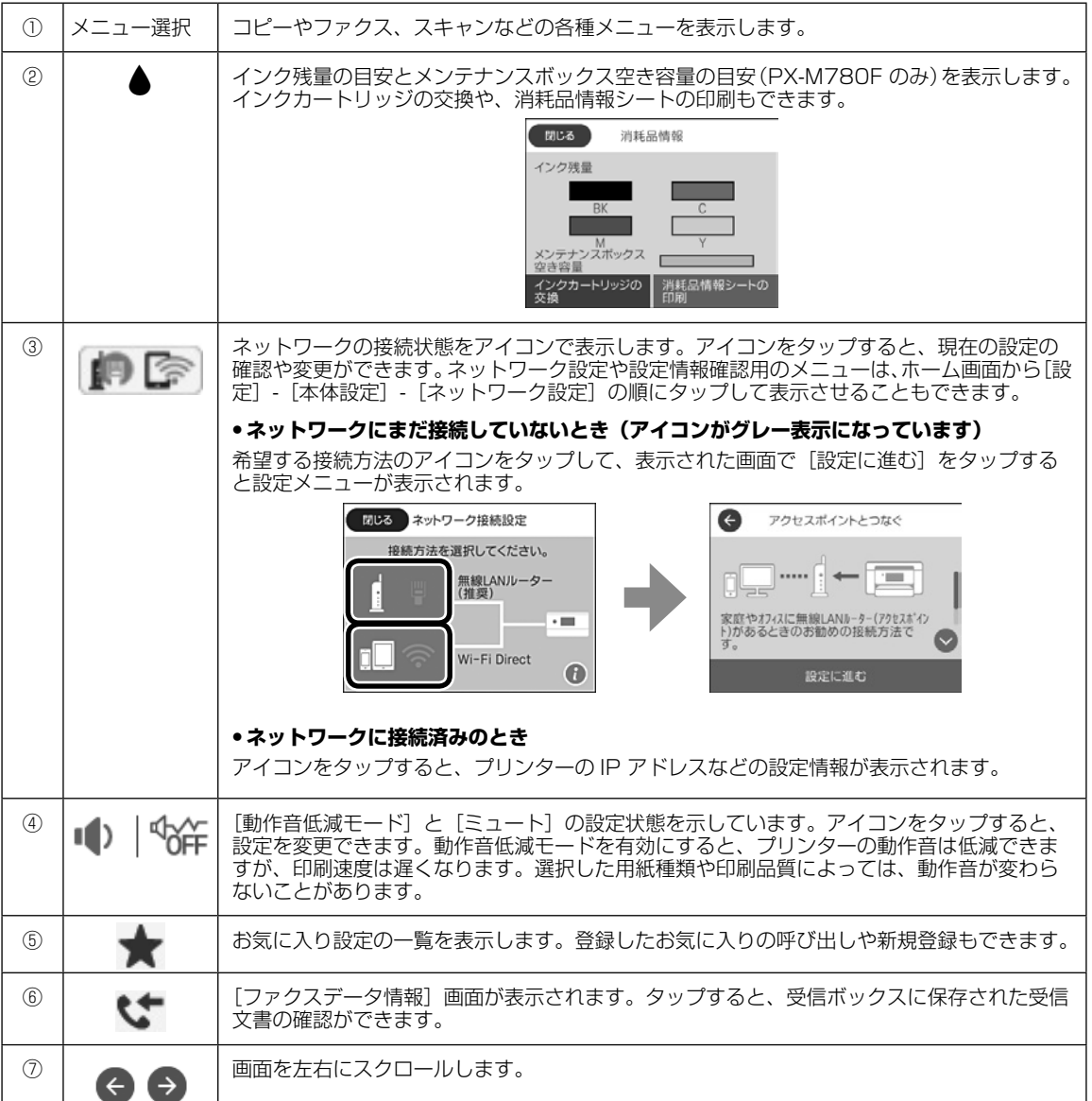

## タッチパネルの操作

#### 本製品の液晶ディスプレイは以下のタッチ操作に対応しています。

| タップ        | qm    | ボタンや項目を押す、または選びます。   |
|------------|-------|----------------------|
| フリック(はじく)  | Am    | 画面を素早くスクロールします。      |
| スライド (なぞる) | - And | 項目を押した状態で上下左右に移動します。 |

## 画面の基本構成

コピーなどの設定画面では、基本タブと応用タブに分かれています。

基本画面

応用画面

|                                   | ← □ピー 応用設定       | e     | שצ– | 応用設定 |  |
|-----------------------------------|------------------|-------|-----|------|--|
| この画面を設定して                         |                  | 用紙    | A4  | 普通紙  |  |
| ◎をダックすると、<br>簡単にやりたいこと<br>を実行できます | ■ 片面→片面<br>フレビュー | 倍率    |     | 100% |  |
| で天日できより。                          | ••••••           | 原稿サイズ |     | ハガキ  |  |
|                                   |                  | ページ集約 |     |      |  |

・用紙サイズやレイアウ トなどの項目を設定で きます。

画面に続きがあるとき はバーが表示されま す。

## 文字の入力方法

アドレス帳やネットワーク設定などでの文字や記号の入力は、文字入力画面で行います。

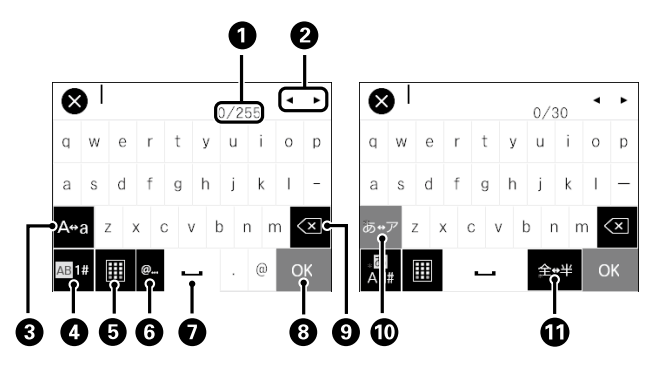

参考

設定する項目によって表示されるアイコンは異なります。

| 1  | 文字数を表します。                                                           |
|----|---------------------------------------------------------------------|
| 2  | カーソル(入力位置を示す縦棒)を移動します。                                              |
| 3  | アルファベットの大文字と小文字の入力を切り替えます。                                          |
| 4  | 入力文字種を切り替えます。<br>あ:ローマ字入力 、かな文字入力<br>AB:アルファベット入力<br>1#:数字と記号入力     |
| 5  | キーボードのレイアウトを切り替えます。                                                 |
| 6  | メールアドレスや URL でよく使われるドメイン名(@ や www.の後)を表示します。ドメイン名を選択するだけで簡単に入力できます。 |
| 7  | スペースを入力します。ひらがな入力時は、[変換] に変わります。                                    |
| 8  | 入力した文字を確定します。                                                       |
| 9  | 入力した文字を削除します。                                                       |
| 10 | カタカナとひらがな入力を切り替えます。                                                 |
| 1) | 全角と半角の入力を切り替えます。                                                    |

## プリンターの画面で操作方法を見る

印刷用紙や原稿のセット、消耗品の交換方法などは、プリンターの画面を見ながら操作ができます。

- 操作パネルの⑦をタップして表示
- 操作手順内で [操作方法を見る] をタップして表示

例)

インクカートリッジ交換時に表示される画面

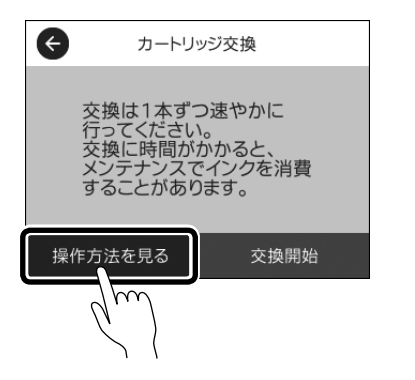

操作説明のイメージ

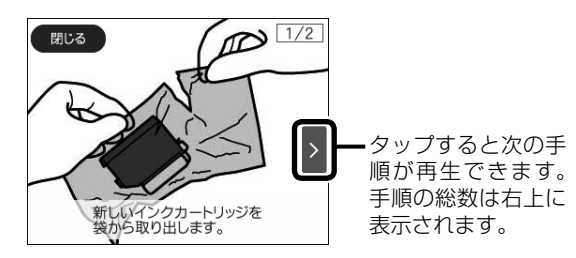

## 印刷用紙・原稿のセット

## 印刷できる用紙とセット枚数、用紙種類

以下は2018年4月現在の情報です。

よりきれいに印刷するためにエプソン製専用紙(純正品)のご使用をお勧めします。

## エプソン製専用紙(純正品)

| 田红々社                        | 対応                                  |         | 古赤印刷     | 操作パネル       | [用紙種類]の設定                  |
|-----------------------------|-------------------------------------|---------|----------|-------------|----------------------------|
| 用机石机                        | サイズ                                 | ビット山肥秋数 |          | 「「「「「「「」」」」 | 操作パネル                      |
| 両面上質普通紙<br><再生紙>            | A4                                  | 200     | 自動、手動 *1 | 0           | 普通紙                        |
| 写真用紙クリスピ<br>ア<高光沢>          | A4、 六切、 2L 判、<br>KG サイズ、L 判         | 20 *2   | -        | 0           | 写真用紙クリスピア                  |
| 写真用紙<光沢>                    | A4、六切、2L<br>判、ハイビジョン、<br>KG サイズ、L 判 | 20 *2   | -        | 0           | 写真用紙                       |
| 写真用紙<br><絹目調>               | A4、2L判、L判                           | 20 *2   | -        | 0           | 写真用紙                       |
| 写真用紙ライト<br><薄手光沢>           | A4、2L 判、KG<br>サイズ、L 判               | 20 *2   | -        | 0           | 写真用紙ライト                    |
| フォトマット紙                     | A4                                  | 20      | -        | 0           | フォトマット紙                    |
| スーパーファイン<br>紙               | A4                                  | 80      | -        | 0           | スーパーファイン紙                  |
| スーパーファイン<br>専用ラベルシート        | A4                                  | 1       | -        | 0           | スーパーファイン紙                  |
| スーパーファイン<br>専用ハガキ           | ハガキ                                 | 30      | -        | 0           | 宛名面:郵便ハガキ<br>通信面:スーパーファイン紙 |
| 両面マット名刺用<br>紙 <sup>*3</sup> | A4                                  | 1       | 手動       | -           | 両面マット名刺用紙                  |

\*2: うまく給紙できないときや、印刷結果がこすれたりムラになったりするときは、1枚ずつセットしてください。

\*3: 両面マット名刺用紙のレイアウトに対応したアプリケーションソフト(Windows のみ対応)が必要です。詳しくはエプソンのウェ ブサイト「よくあるご質問(FAQ)」をご覧ください。 < www.epson.jp/support/fag/ >

製品カテゴリーからお使いの製品を選択して、「両面マット名刺」などのキーワード入力で検索できます。

## 市販の印刷用紙

|                                         |                                                  |                           |                    | 操作パネル | [用紙種類]の設定                                                              |
|-----------------------------------------|--------------------------------------------------|---------------------------|--------------------|-------|------------------------------------------------------------------------|
| 用紙名称                                    | 紙名称 サイズ セット可能枚数 両面印刷 からコ                         |                           | からコピー /<br>  写真の印刷 | 操作パネル |                                                                        |
| 普通紙、コピー用<br>紙<br>レターヘッド                 | A4、Letter <sup>*2</sup> 、<br>B5                  | 用紙ガイドの三角<br>マークが示す線ま<br>で | 自動、手動 *1           | 0     | <ul> <li>普通紙</li> <li>レターヘッド</li> <li>再生紙</li> <li>「GPIIミコ」</li> </ul> |
| 円生紙<br>  印刷済み用紙<br>  色つき用紙<br>  ビジネス普通紙 | A5、A6 <sup>*2</sup>                              | 用紙ガイドの三角<br>マークが示す線ま<br>で | 手動 *1              | 0     | 印刷)月み<br>  色つき<br>  ビジネス普通紙<br>                                        |
|                                         | Legal                                            | 30                        | 手動 <sup>*3</sup>   | -     |                                                                        |
|                                         | ユーザー定義<br>サイズ (mm)<br>89 × 127 ~<br>182 × 257    | 1                         | 手動                 | -     |                                                                        |
|                                         | ユーザー定義<br>サイズ (mm)<br>182 × 257 ~<br>215.9 × 297 | 1                         | 自動、手動              | -     |                                                                        |
|                                         | ユーザー定義<br>サイズ (mm)<br>215.9 × 297<br>~ 1200      | 1                         | 手動                 | -     |                                                                        |
| 往復八ガキ*4                                 | 往復八ガキ                                            | 30                        | 手動                 | -     | 郵便八ガキ                                                                  |
| 郵便八ガキ*4                                 | ハガキ                                              | 50                        | 手動 *1              | 0     | 郵便八ガキ                                                                  |
| 郵便八ガキ(イン<br>クジェット紙) <sup>*4</sup>       | ハガキ                                              | 50                        | 手動*1               | 0     | 宛名面:郵便八ガキ<br>通信面:郵便八ガキ(IJ)                                             |
| 長形封筒*5                                  | 長形3号、4号                                          | 10                        | -                  | 0     | 封筒                                                                     |
| 洋形封筒 *6                                 | 洋形1号、2号、<br>3号、4号                                | 10                        | -                  | 0     | 封筒                                                                     |

非対応

-: \*1: 手動両面時に片面印刷済みの用紙をセットするときは 30 枚まで

\*2: コンピューターまたはスマートデバイスからの印刷のみ対応 \*3: 手動両面時に片面印刷済みの用紙をセットするときは1枚まで

\*4: 日本郵便株式会社製(郵便ハガキ < インクジェット写真用 > は非対応)

\*5: Windows のみ対応

\*6: 宛名面のみ対応

## 印刷できない用紙

次のような用紙はセットしないでください。紙詰まりや印刷汚れの原因になります。

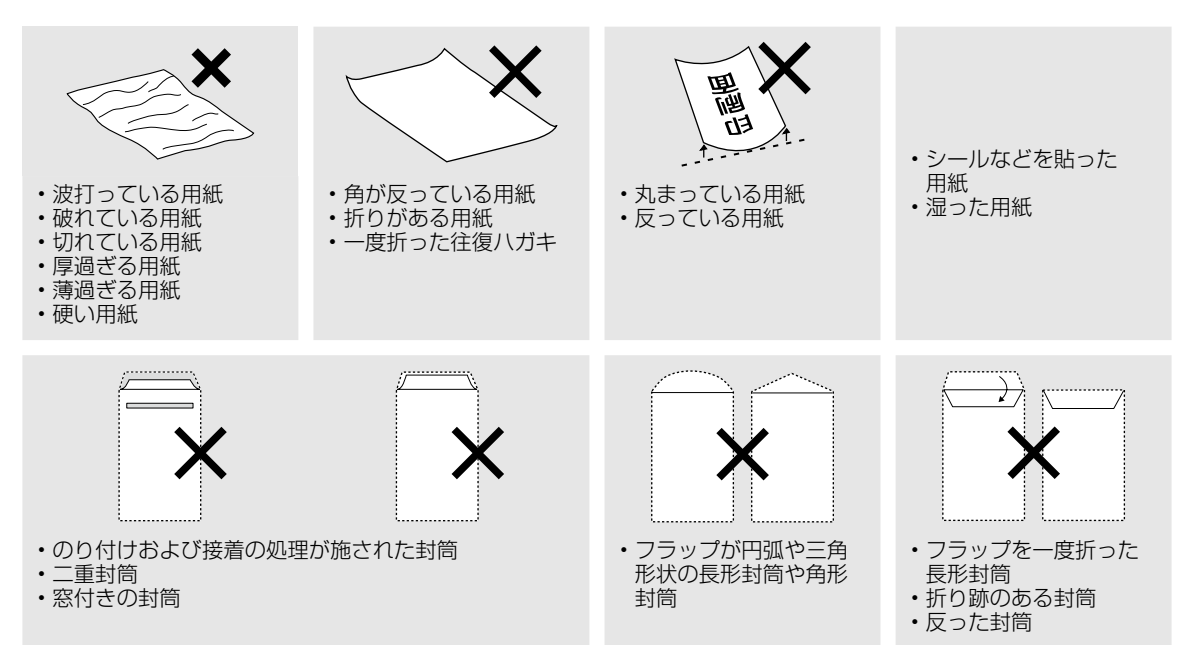

## 印刷用紙取り扱い上の注意

- 印刷用紙のパッケージやマニュアルなどに記載 されている注意事項を確認してください。
- 用紙を複数枚セットするときは、よくさばいて 紙粉を落とし、端を整えてください。ただし、 写真用紙はさばいたり、反らせたりしないでく ださい。印刷する面に傷が付くおそれがありま す。
- 印刷用紙が反っているときは、反りと反対に丸 めるなどして平らにしてください。反った印刷 用紙は紙詰まりや印刷汚れの原因になる可能性 があります。

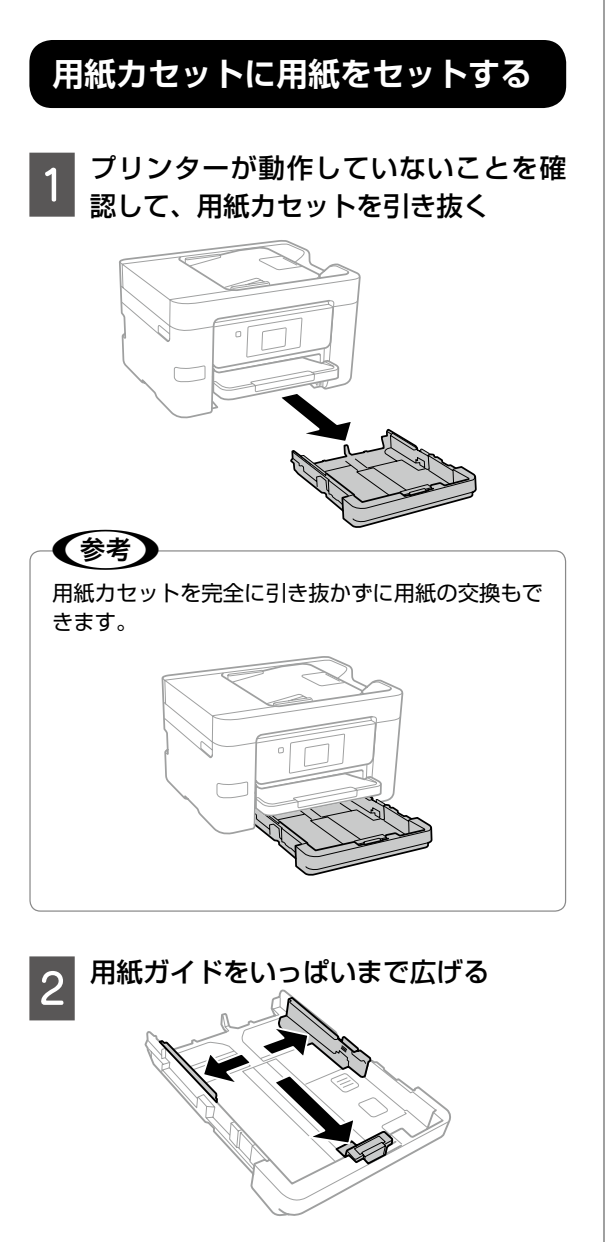

 

 A4 サイズより大きい用紙を使うときは、用紙カ セットを手前に引き伸ばします。

 びませんのです。

 1

 1

 1

 2

 3

 手前の用紙ガイドを用紙サイズに合わ せる

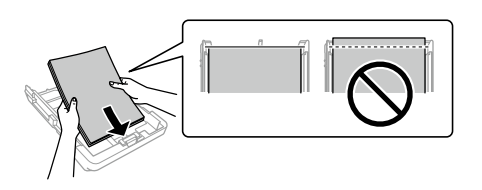

イドに合わせてセットする

印刷する面を下にして、手前の用紙ガ

## !重要

4×6" 10×15cn

- •用紙カセット先端の三角マークが示す線を越えて セットしないでください。
- 印刷用紙はセット可能枚数を超えてセットしない でください。普通紙は用紙ガイドの三角マークが 示す線を越えてセットしないでください。

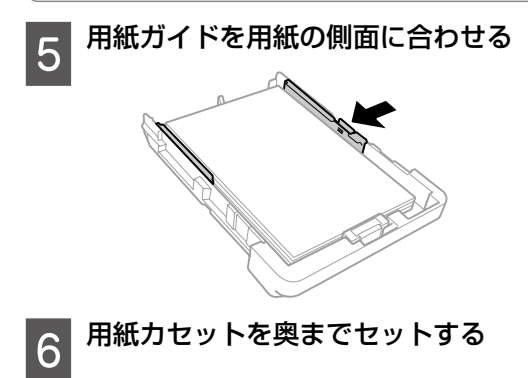

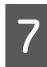

## 用紙カセットにセットした用紙のサイ ズと種類を操作パネルから設定する

登録済みの設定のまま使う:

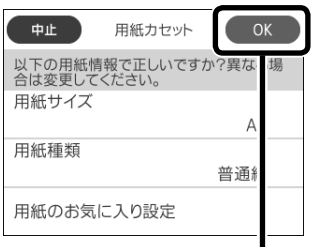

タップして閉じる

設定を変更する:

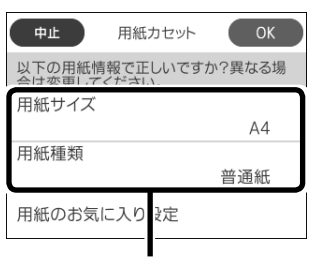

タップして設定を 変更する

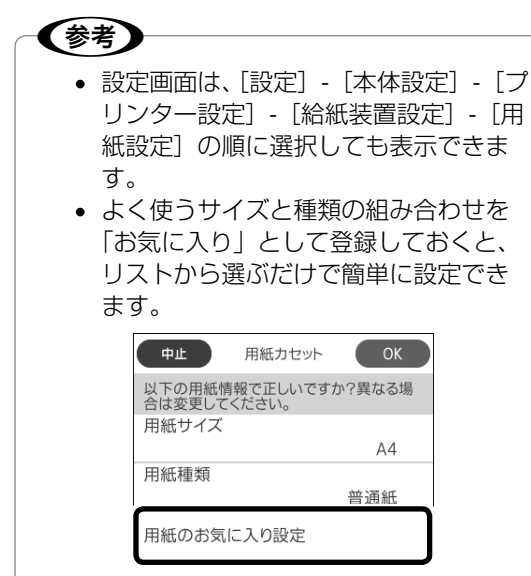

[用紙のお気に入り設定]をタップして、お気に 入りの組み合わせを選択します。[>]をタップ すると、組み合わせの登録や変更ができます。

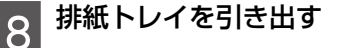

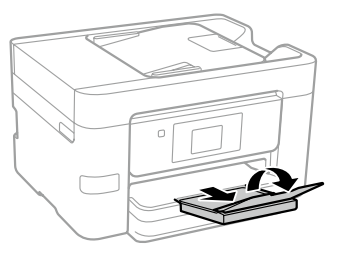

## ハガキのセット方法

ハガキは、用紙カセット 1 に印刷する面を下にしてセットし、用紙ガイドをハガキに合わせてください。セット枚数は、以下の通りです。

- スーパーファイン専用ハガキ、往復ハガキ: 30枚
- ・郵便ハガキ、郵便ハガキ(インクジェット写真用):50枚

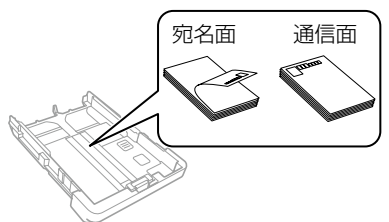

- 両面に印刷するときは、片面印刷後しばらく乾かし、反りを修正して(平らにして)からもう 一方の面に印刷してください。印刷こすれや汚れを防ぐために、宛名面から先に印刷することをお勧めします。
- 折り跡のある往復ハガキや写真店などでプリントした写真ハガキや絵ハガキなど、厚いハガキは使用しないでください。紙詰まりや印刷汚れの原因になります。

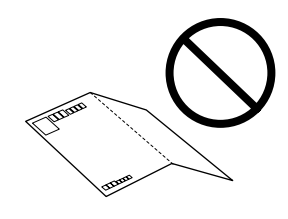

## 封筒のセット方法

封筒は、用紙カセット 1 に印刷する面を下にして セットし、用紙ガイドを封筒に合わせてください。 セット枚数は、以下の通りです。

長形封筒、洋形封筒:10枚

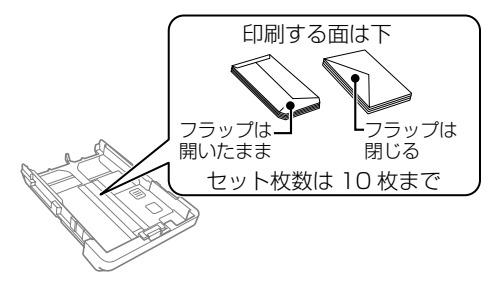

封筒は、よくさばいて側面を整えてください。
 封筒の束が膨らんでいるときは平らになるよう
 に手でならして、膨らみを取り除いてください。

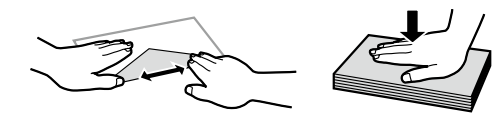

 のり付けおよび接着の処理が施された封筒や二 重封筒、窓付き封筒、フラップ(封を閉じる折 り返しの部分)が円弧や三角形状の長形封筒や 角形封筒は使用しないでください。紙詰まりや 印刷汚れの原因になります。

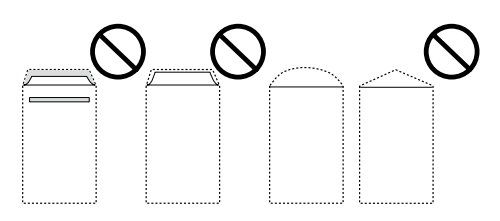

 フラップを一度折った長形封筒や折り跡のある 封筒、反った封筒は使用しないでください。紙 詰まりや印刷汚れの原因になります。

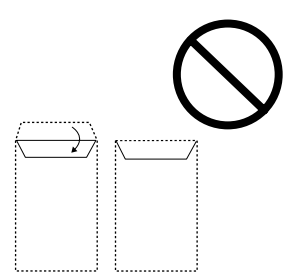

• 薄い封筒は使わないでください。印刷中に丸ま る可能性があります。

## 穴あき用紙のセット方法

穴あき用紙は、穴位置を左右に向けて1枚だけ セットし、用紙ガイドを用紙の側面に合わせてく ださい。

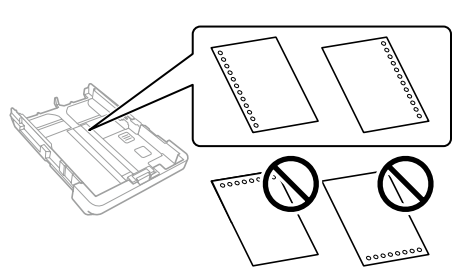

## 参考

- 定形サイズで普通紙の穴あき用紙に対応しています。
- 印刷データが穴位置にかからないように調整して ください。
- 自動両面印刷はできません。
- 用紙種類で[印刷済み]または[レターヘッド]
   を選択してください。

## 長尺紙のセット方法

長尺紙は、用紙力セットを手前に引き伸ばし、用 紙を手で支えてセットしてください。 給紙が始 まったら手を放してください。

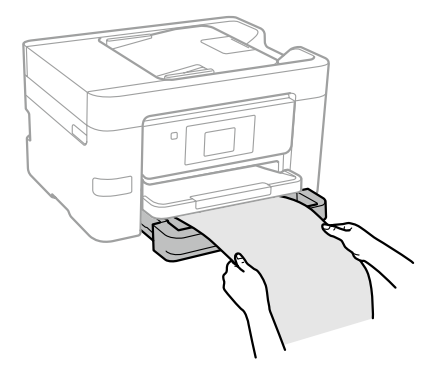

## 原稿のセット

## 原稿台にセットする

#### ⚠注意

原稿カバーを開閉するときは、手や指を挟まないよ うに注意してください。けがをするおそれがありま す。

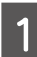

#### 原稿カバーを開ける

原稿台が汚れていたら拭いてください。

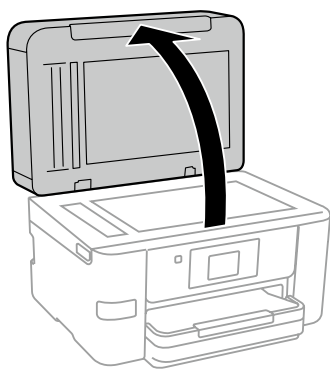

## 2 スキャンする面を下にして、原点マー クに合わせて原稿を置く

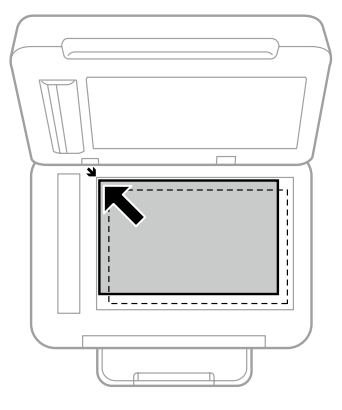

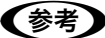

- •上端から最大 1.5 mm、左端から最大 1.5 mm の範囲はスキャンできません。
- ADF と原稿台の両方に原稿がセットされている ときは、ADF のスキャンが優先されます

3 原稿カバーをゆっくり閉める

#### !重要

- 原稿台や原稿カバーに強い力をかけないでください。破損するおそれがあります。
- 本などの厚い原稿をセットするときは、原稿台に 照明などの光が直接入らないようにしてください。

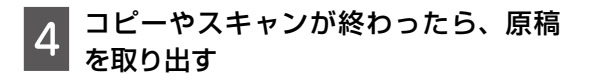

**参考** 

長時間セットしたままにすると、原稿台に貼り付く ことがあります。

## ADF にセットする

セットできる原稿は以下です。

| 対応原稿サイズ | A4、Letter、Legal                                    |
|---------|----------------------------------------------------|
| 用紙種類    | 普通紙                                                |
| 紙厚(坪量)  | 64~95g/m²                                          |
| セット可能枚数 | A4、Letter:35 枚または 3.85mm<br>(総用紙厚)<br>Legal : 10 枚 |

以下のような原稿を ADF にセットすると紙詰ま りの原因になります。これらの原稿は原稿台に セットしてください。

- ・折り跡やしわがある、破れている、劣化している、反っている原稿
- ・ ルーズリーフや穴の開いた原稿
- のりやホチキスの針、クリップなどが付いている原稿
- シールやラベルなどが貼られている原稿
- 形が不規則、裁断角度が直角でない原稿
- とじられて(製本されて)いる原稿
- 透明や半透明な原稿(OHP シートなど)、感熱 紙や裏カーボンのある原稿

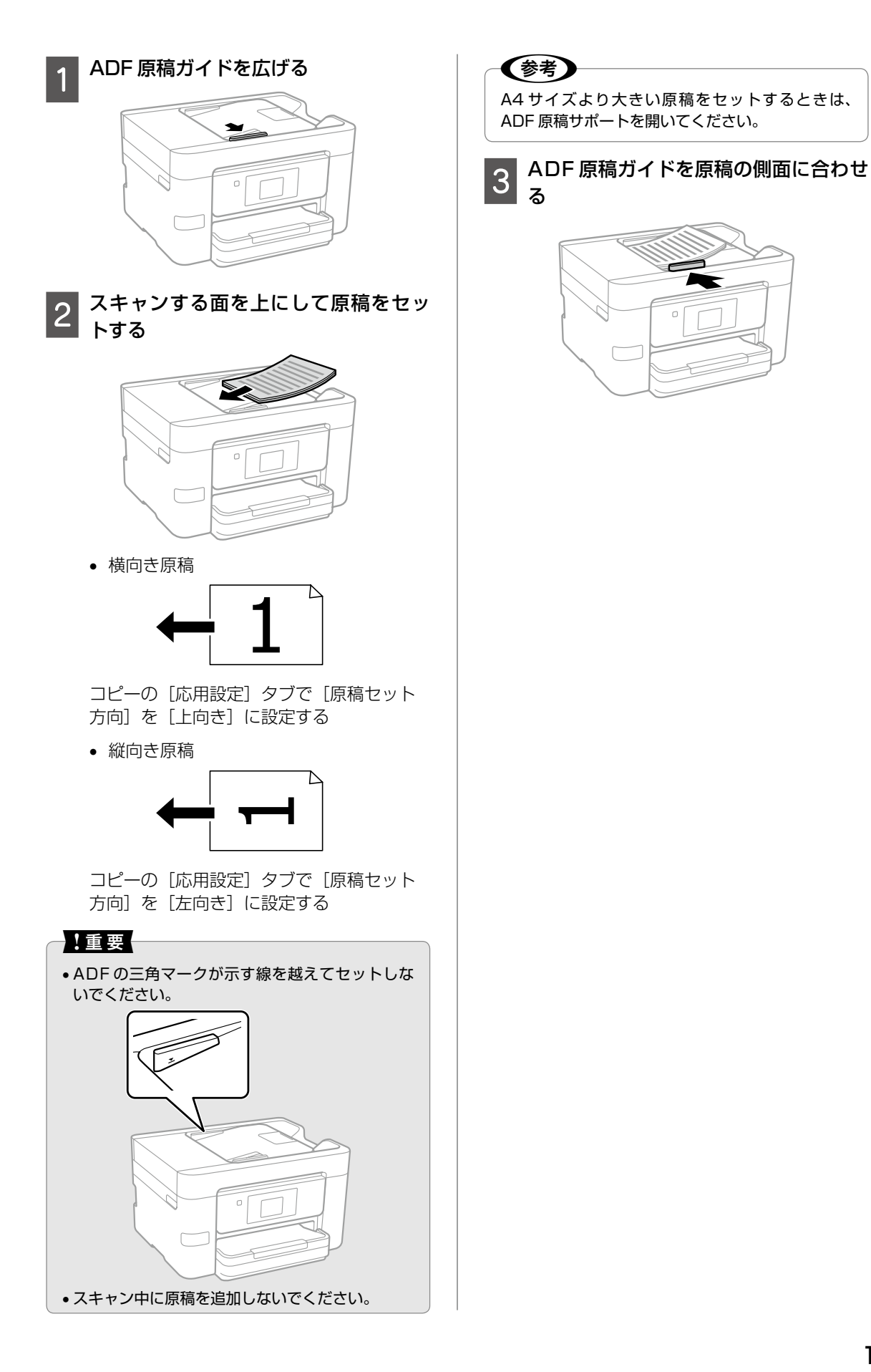

印刷用紙・原稿のセット

# アドレス帳の管理

アドレス帳に宛先を登録(100 件まで)してお くと、簡単に呼び出せます。ファクス番号やメー ルアドレス、ネットワークフォルダーを宛先に指 定するときに利用できます。

アドレス帳で使える機能は以下です。

- 宛先(個人、グループ)の登録、編集、削除
- アドレス帳の宛先一覧の表示
- アドレス帳の印刷

(参考)

メールアドレスを登録するには、事前にメールサー バーの設定が必要です。詳細は「ユーザーズガイド」 をご覧ください。

## 宛先を登録する

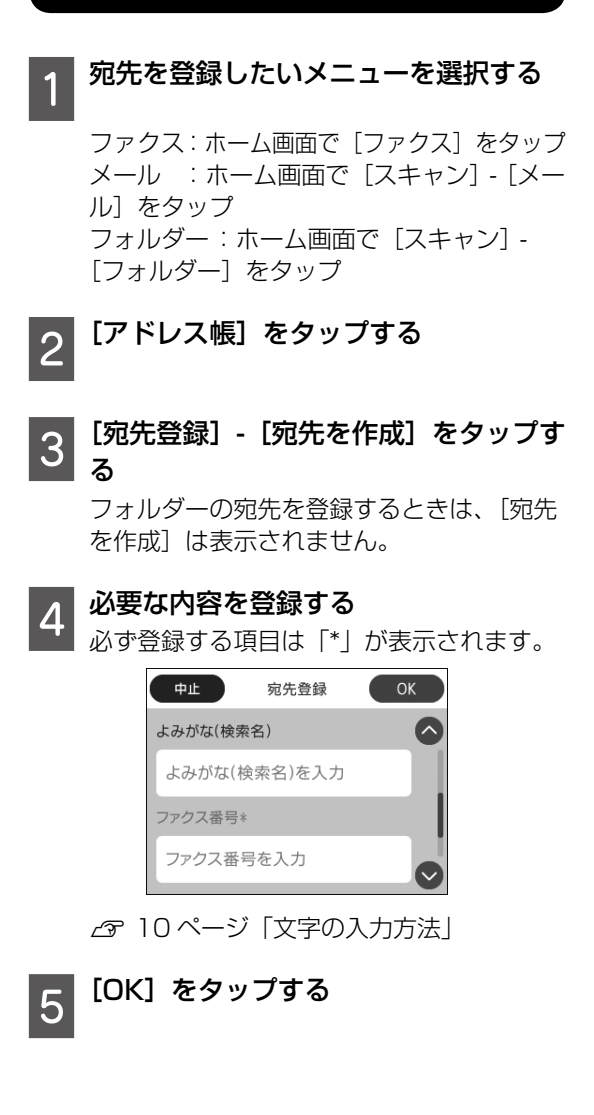

グループ登録する

グループを登録したいメニューを選択 する

ファクス:ホーム画面で〔ファクス〕をタップ メール :ホーム画面で [スキャン] - [メー ル] をタップ

[アドレス帳] をタップする 2

- [宛先登録] [グループを作成] をタッ プする
- [グループ登録名] と [よみがな(検索 名)] などを入力する

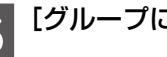

- [グループに入れる宛先] をタップする
- リストからグループにしたい宛先を指 |定して、[閉じる] をタップする

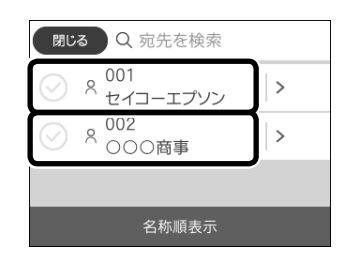

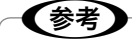

- グループ登録は 99 件までできます。
- 選択を解除したいときは、もう一度タップします。

[OK] をタップする

## 宛先(グループ)を編集する

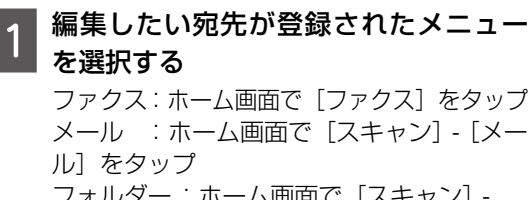

[アドレス帳] をタップする

フォルダー:ホーム画面で[スキャン]-[フォルダー] をタップ

2

## 対象の宛先(グループ)に表示された

[編集] か [削除] ができます。

## お気に入り設定

コピーやファクス、スキャンでよく使う設定をお 気に入りに登録できます。使うときはお気に入り リストから選択するだけで簡単に操作できます。

## お気に入りに登録する

宛先の入力ができるモード(ファクスなど)では 宛先も含めてお気に入りに登録できます。

## モード画面から登録

現在の設定値をお気に入りに登録します。

1 各モード画面でパネル上部に点灯する ☆をタップして、[現在の設定を登録] をタップする

## 2 [お気に入りに登録] をタップする [ユーザー設定に登録] をタップすると、現 在の設定がそのモードの初期値になります。

- 3 新規登録する場合は[+新規登録]を タップ、登録済みのお気に入りに上書 きしたい場合は上書き対象を選択する お気に入りの登録がないときは、この画面 は表示されません。
- 4 [登録名称] をタップし、名前を指定し て、[OK] をタップする

5 登録内容(設定したい設定値)を確認 して、[OK]をタップする 登録内容を変更するときは、[中止]をタッ プし、モード画面に戻って設定を変更して ください。

ホーム画面から登録

各モードのお気に入りを登録します。

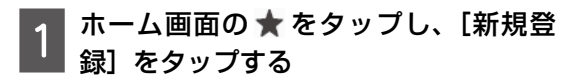

## 2 登録する機能を指定する モード画面が表示されます。

- 3 設定値を変更して、☆をタップする
- 4 [登録名称] をタップし、名前を指定し て、[OK] をタップする

## 5 登録内容(設定したい設定値)を確認 して、[OK] をタップする

登録内容を変更するときは、[中止]をタッ プし、モード画面に戻って設定を変更して ください。

## お気に入りを使う

#### モード画面から選択

モード画面でパネル上部に点灯する 😿 をタップ すると、そのモードで登録したお気に入りの一覧 が表示されます。使いたい登録名をタップします。 設定値を確認して ◇ をタップします。

#### ホーム画面から選択

ホーム画面で ★ をタップすると、登録した全て のお気に入りの一覧が表示されます。使いたい登 録名をタップします。設定値を確認して ◇ をタッ プします。

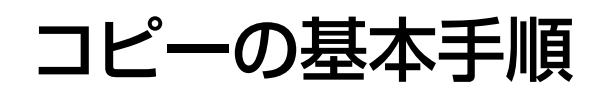

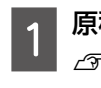

原稿をセットする / 18ページ 「原稿のヤット」

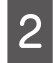

3

## 操作パネルで [コピー] をタップする

## [コピー] タブで基本の設定を行う

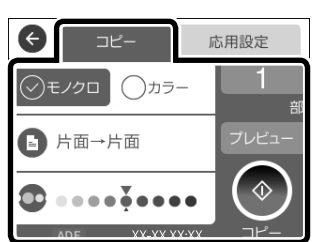

必要に応じて設定をしてください。

- コピーの色の選択
- 印刷面の選択
- コピー濃度の調整

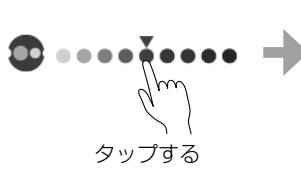

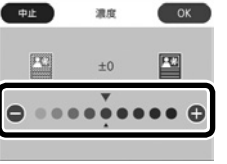

濃度を変更するときは、 ●をタップするか、[-] [+] で設定します。

コピー枚数の設定

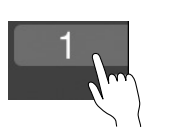

タップする

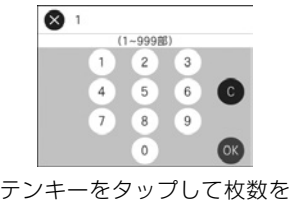

◎をタップすると、入力した 値を取り消します。

#### 4

コピーが開始されます。

## コピーの応用設定

[応用設定] タブをタップして、倍率や用紙のサ イズ、種類などを変更できます。

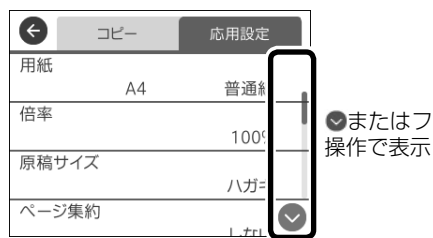

●またはフリック

#### 用紙設定

印刷用紙のサイズと種類を選択します。

#### 倍率

コピー倍率を選択します。

原稿を拡大または縮小してコピーできます。

## 原稿サイズ

原稿のサイズを選択します。

非定形サイズの原稿をコピーするときは、原稿サ イズに近いサイズを選択してください。

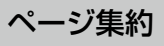

割り付けコピー時の詳細設定をします。 [2in1] を選択すると、2枚の原稿を、1枚の用 紙に2面割り付けでコピーできます。

[4in]]を選択すると、4枚の原稿を、1枚の用 紙に4面割り付けでコピーできます。

- [割り付け順序] 割り付ける順番を選択します。
- 「原稿セット方向】 セットした原稿の向きを選択します。

#### 原稿種類

原稿の種類を選択します。原稿の種類に合わせて 最適な品質でコピーされます。

[文字・写真(きれい)]は高品質で印刷できますが、 印刷に時間がかかります。

## 仕上げ

複数ページの原稿を印刷するときの排紙方法を選 択します。

[グループ (ページごと)]

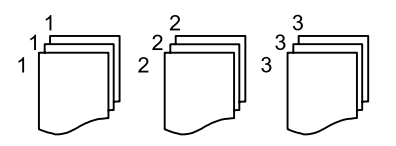

[ソート (1 部ごと)]

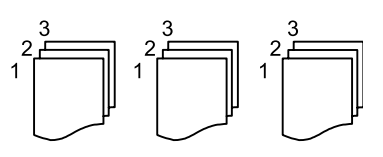

## 原稿セット方向

原稿の向きを選択します。

## 影消し

冊子をコピーしたときに中央に出る影や、厚い原 稿をコピーしたときに周りに出る影が消せます。

## パンチ穴消し

原稿のパンチ穴を消して印刷できます。

## ID カードコピー

ID カードの両面をコピーし、A4 サイズの用紙の 片面に並べて印刷できます。

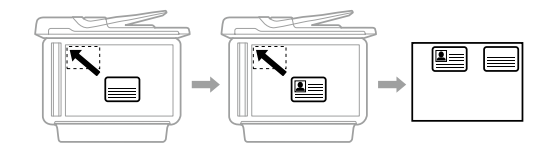

## フチなしコピー

周囲に余白(フチ)なしで印刷できます。画像を 用紙から少しはみ出るくらいに拡大して、用紙端 に余白が出ないようにします。

## 設定クリア

コピーに関する設定値を購入時の状態に戻しま す。

## ファクス

基本手順を説明します。詳しい使い方は『ユーザー ズガイド』をご覧ください。

ファクスを送信する 原稿をセットする △ 18ページ 「原稿のセット」 操作パネルで [ファクス] をタップす 2 る

#### 宛先を指定する 3

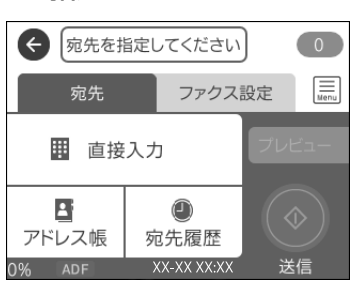

宛先は以下のいずれかの方法で指定できます。

- 「直接入力」をタップして、宛先のファク ス番号を入力
- 「アドレス帳」をタップして、登録されて いる宛先をタップし、[閉じる]をタップ [宛先登録] をタップして、新規に登録も できます。
- 「宛先履歴」をタップして、履歴リストか ら指定

## (参考)

- ●モノクロ送信では 100 件までの宛先が指定でき ます。カラー送信は1件のみです。
- 選択した宛先を削除したいときは、もう一度宛先 をタップしてチェックを外してください(直接入 力以外)。
- [セキュリティー設定] で [直接ダイヤル制限] が設定されていると、直接入力はできません。
- ●「接続回線」の「構内交換機(PBX)] 「外線発 信番号] で発信者番号を指定すると、0 ポーズな どの外線発信番号の代わりに指定した番号を、宛 先番号の先頭に入力します。
- •直接入力で、ダイヤル中にポーズ(約3秒の待ち 時間)を入れたいときはハイフン(-)を入力します。

[ファクス設定] タブをタップして設定 4 を行う

∠ 26ページ [ファクスの送信設定]

← セイコーエプソン Menu ファクス設定 宛先 読み取り設定 原稿サイズ(原稿台) A4 🗆 カラーモード モノクロ

## (参考)

■をタップすると、レポート印刷やポーリング受 信などのファクスメニューが選択できます。 ∠ 27 ページ [ファクスの応用設定]

[宛先] タブをタップして、プレビュー 「で確認する(モノクロ送信のみ)

プレビュー中に無操作が20秒以上続くと、 自動で送信が開始されます。

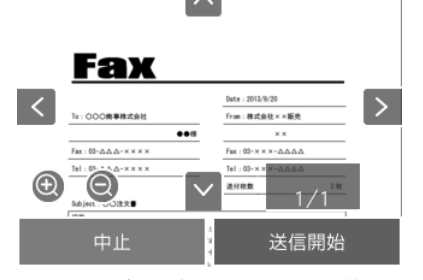

∧∨<>:矢印方向に画面を移動 ① Q:拡大、縮小 < XX/XX > : 前ページへ移動、次ページ へ移動

## (参考)

- ダイレクト送信やカラーでの送信時はプレビュー できません。
- 相手先のファクス機の仕様に合わせるため、プレ ビューで確認した画質で送信されないことがあり ます。
- [中止]をタップすると、ファクス送信が中止さ れます。3からやり直してください。
- [送信開始] または [宛先] タブで ◊ を 6 タップする

送信が開始されます。

## ファクスの送信設定

[ファクス設定] タブをタップして、原稿のサイ ズや画質、時刻を指定して送信するなどの設定が できます。

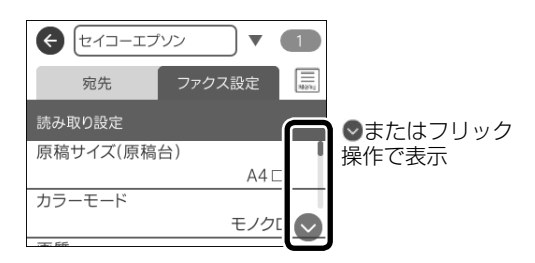

原稿サイズ(原稿台)

原稿台にセットした原稿のサイズを選択します。

## カラーモード

ファクスをモノクロで送信するか、カラーで送信 するかを選択します。

#### 画質

ファクスの画質を選択します。

画質を優先させると、送信に時間がかかったり、 データサイズが大きくなったりします。速度を優 先させると、速く送信できますが、原稿の種類に よっては受信側できれいに出力されないことがあ ります。

#### 濃度

ファクスの濃度を選択します。

文字などが薄い原稿は、設定値を大きくしてくだ さい。ただし、背景まで画像として取り込むため、 送信に時間がかかります。

## 背景除去

背景の濃さが調整できます。

[+] をタップすると明るく(白く)、[-] をタッ プすると暗く(濃く)なります。[自動] を有効 にすると、原稿の背景を検知して自動で調整しま す。

#### ADF 連続読込

ADF に大量の原稿をセットしたときに、原稿を 連続で読み込むことができます。

次の原稿をセットする案内が表示されてから、 20 秒以内に操作しないと蓄積を終了して送信さ れます。

## ダイレクト送信

原稿の読み込みと同時に送信を開始できます。

## 時刻指定送信

時刻を指定して送信できます。

## 発信元情報の付加

送信元の情報を入れて、ファクスを送信できます。

#### 通信結果レポート印刷

ファクス送信後に通信結果のレポートを印刷できます。

## 設定クリア

ファクスに関する設定値を購入時の状態に戻しま す。

## ファクスを受信する

ファクスを受信すると自動でプリンターが印刷します。印刷せずに、画面で確認したり、コンピューターに直接保存したりすることもできます。 2372ページ「こんなことができます」 詳しい設定方法は『ユーザーズガイド』-「ファク ス」をご覧ください。

ここでは、プリンターの画面で受信文書を確認す る手順を説明します。

📕 ホーム画面で 🐦 をタップする

[受信ボックスを開く]をタップする

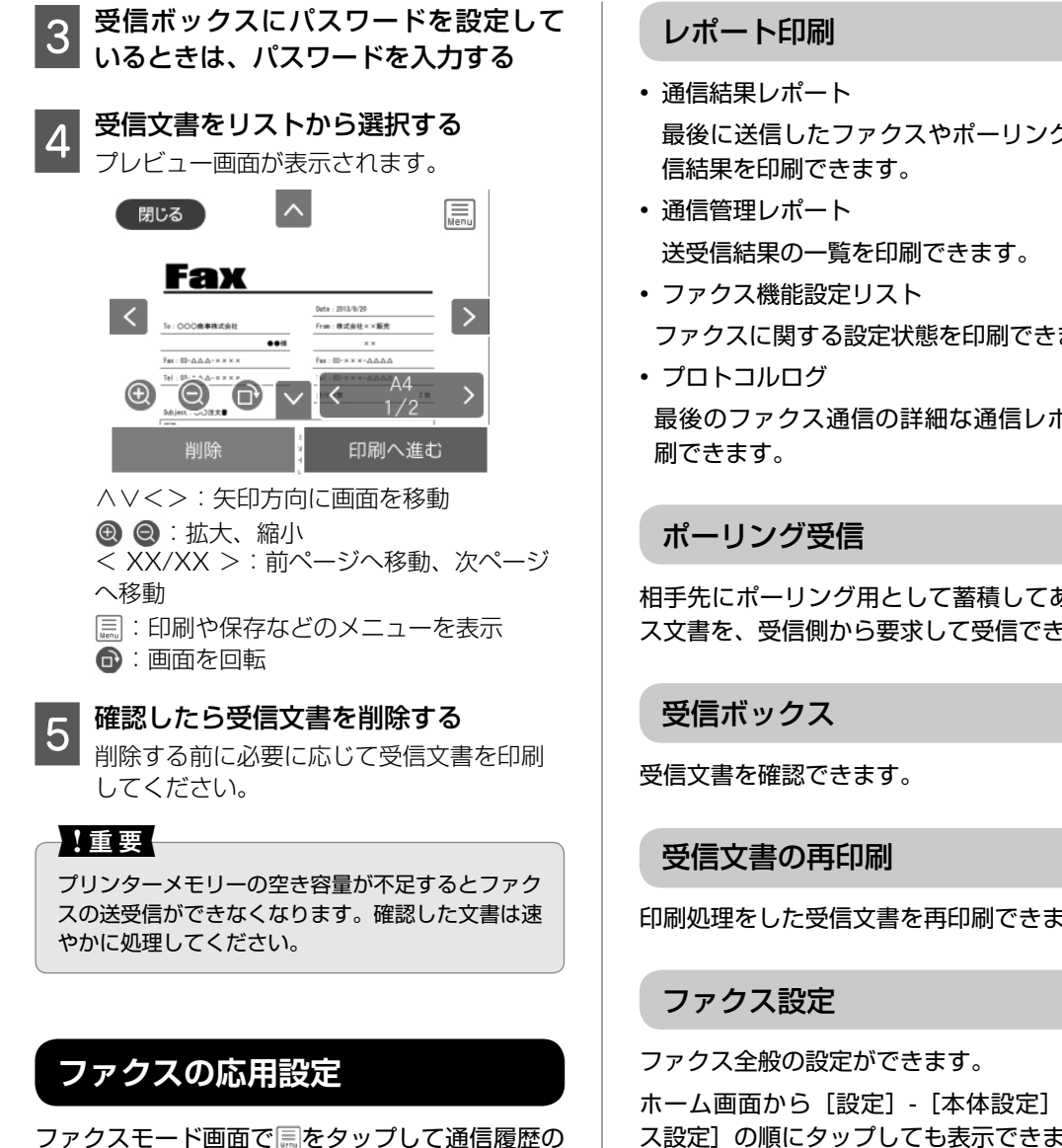

●またはフリック

操作で表示

## 通信履歴表示

閉じる

通信履歴表示

レポート印刷

ポーリング受信

受信ボックス

通信履歴を確認します。

確認やレポートの印刷ができます。

オフ 〇

応用

- 最後に送信したファクスやポーリング受信の通
- ファクスに関する設定状態を印刷できます。
- 最後のファクス通信の詳細な通信レポートを印

相手先にポーリング用として蓄積してあるファク ス文書を、受信側から要求して受信できます。

印刷処理をした受信文書を再印刷できます。

ホーム画面から [設定] - [本体設定] - [ファク ス設定]の順にタップしても表示できます。

## スキャン

書類や写真を読み取って、画像データにします。画像データは様々な方法で保存できます。

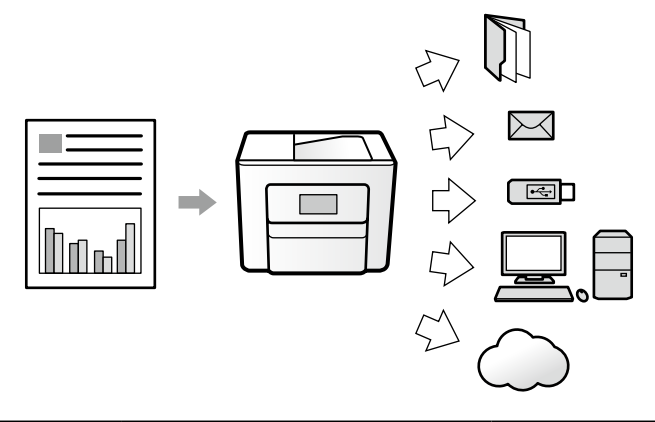

| ネットワーク上の共有フォルダーに<br>保存したいとき   | [フォルダー] を選択します。                                                        | ∠& 29 ページ 「共有フォルダーに保存<br>する」            |
|-------------------------------|------------------------------------------------------------------------|-----------------------------------------|
| プリンターから直接 E メールで送信<br>したいとき   | [メール] を選択します。                                                          | ▲ 29 ページ 「メールに添付する」                     |
| コンピューターに保存したいとき               | [Event Manager] を選択します。                                                | ▲ 31 ページ「コンピューターに保存<br>する」              |
|                               | コンピューター上で設定を確認して<br>スキャンしたいときは、スキャナー<br>用ソフトウェア「Epson Scan2」<br>を使います。 | <i>▲</i> ☞『ユーザーズガイド』-「スキャン」を<br>ご覧ください。 |
| プリンターにセットした外部メモ<br>リーに保存したいとき | [外部メモリー]を選択します。                                                        | ▲ 30ページ「外部メモリーに保存する」                    |
| クラウドサービスを利用して保存や<br>転送したいとき   | [クラウド] を選択します。                                                         | ▲ 31 ページ「クラウドに保存する」                     |
| スマートデバイスに保存したいとき              | スマートデバイス用アプリケーショ<br>ン「iPrint」を使います。                                    | ▲ 「ユーザーズガイド」-「スキャン」を<br>ご覧ください。         |

## 共有フォルダーに保存する

スキャンした画像を、ネットワーク上の指定フォ ルダーに保存します。

#### 準備

1

2

フォルダーに保存するための準備をします。

## プリンターがネットワークに接続されているか確認する

#### | 保存先を設定する

- 共有フォルダー(SMB プロトコルを使用 したもの)に保存する場合
   コンピューターに共有フォルダーを作成 します。詳細は、『ユーザーズガイド』-「ス キャン」-「操作パネルからスキャンする」-「スキャンした画像を共有フォルダーまた は FTP サーバーに保存」をご覧ください。
- FTP サーバー上のフォルダーに保存する 場合
   FTP サーバーの管理者に必要な情報(保)

存先)を確認してください。

◆
 考
 ・
 アドレス帳にフォルダー情報を登録しておくと便利
 です。

使い方

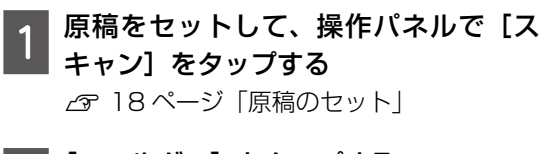

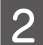

[フォルダー] をタップする

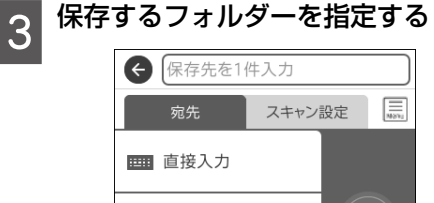

. アドレス帳

 直接入力
 [直接入力]をタップして、フォルダーパ スを入力します

保存

XX-XX XX:XX

 アドレス帳から選択
 [アドレス帳]をタップして、登録されている宛先から指定します。[宛先登録]を タップして、新規に登録もできます。

**(参考)** 保存できるネットワークフォルダーは 1 件のみで す。

#### 4 [スキャン設定] タブをタップして設定 を行う

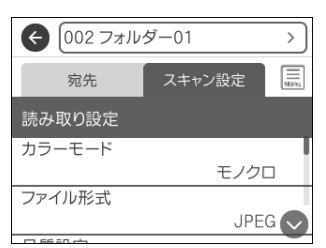

5 [宛先] タブをタップして、☆ をタップ する

スキャンが開始されます。

## メールに添付する

スキャンした画像を、メールに添付します。

#### 準備

メールサーバーが設定されているか確認します。 詳細は、『ユーザーズガイド』-「プリンターの準備」-「メールサーバーを設定する」をご覧ください。

#### 使い方

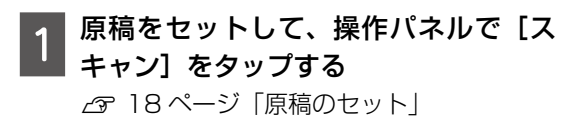

[メール] をタップする

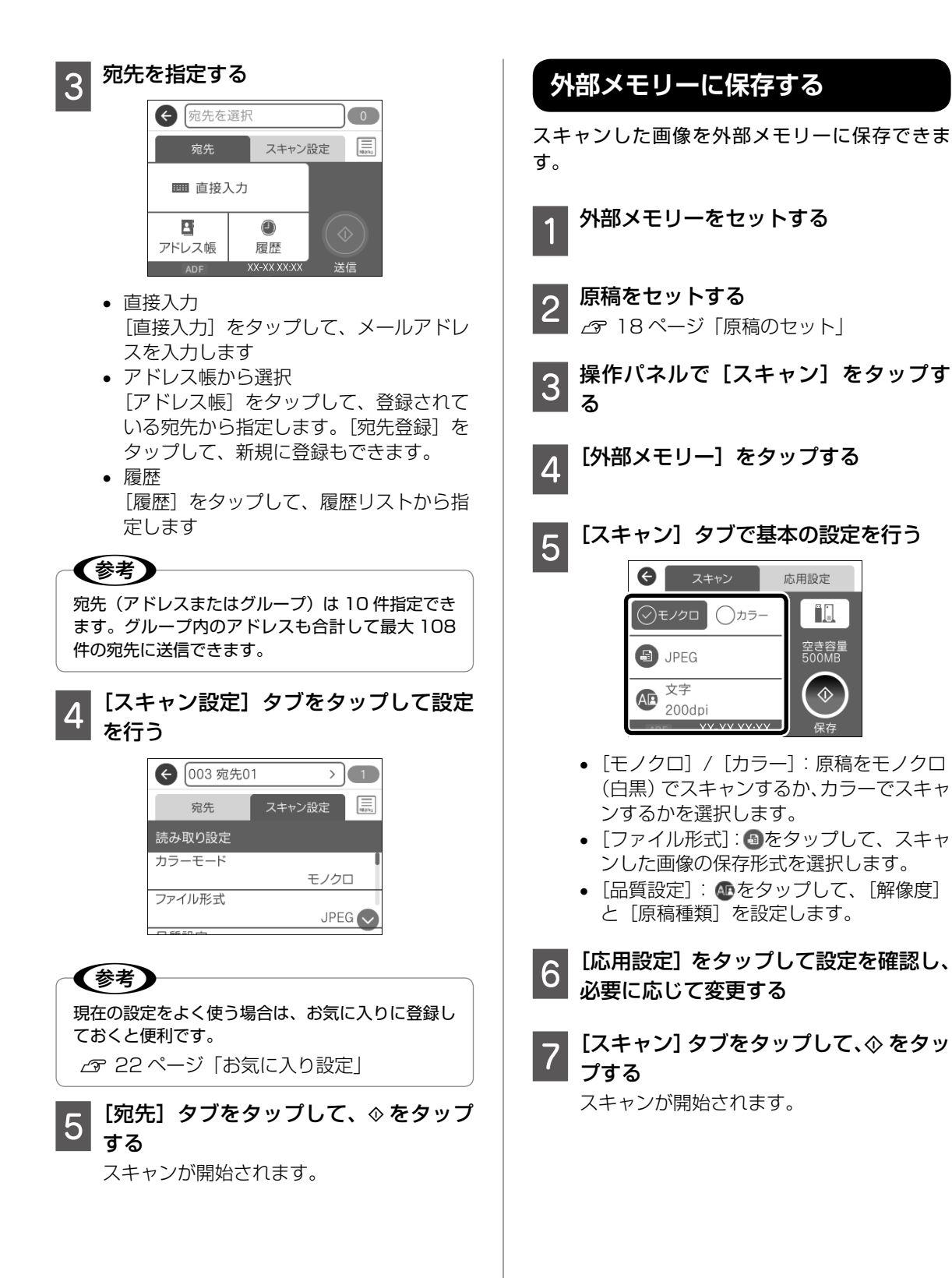

°.

空き容量 500MB

## コンピューターに保存する

スキャンした画像をコンピューターに保存できます。

#### !重要

お使いのコンピューターに Epson Scan 2 (エプ ソン スキャン ツー)とEpson Event Manager(エ プソン イベント マネージャー) がインストールさ れている必要があります。

原稿をセットする

☆ 18ページ 「原稿のセット」

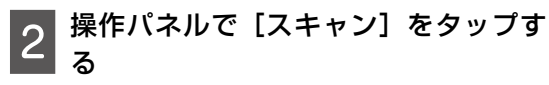

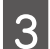

5

1

[Event Manager] をタップする

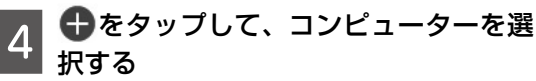

## 参考

- Epson Event Manager で、保存するフォルダー や保存形式、画像のサイズなどを変更できます。
- プリンターがネットワークに接続されているときは、スキャンした画像を保存するコンピューターを選択できます。プリンターの操作パネルに表示されるコンピューターは、20台までです。
- スキャンした画像を保存するコンピューターが ネットワーク上にあるときは、コンピューター名 の先頭から15文字までが操作パネルに表示され ます。Epson Event Managerで[ネットワー クスキャン名(半角英数字)]を設定していると、 ネットワークスキャン名が表示されます。
- コンピューター名に半角英数字以外の文字が含まれていると、スキャンした画像を保存するコンピューターが操作パネルに正しく表示されません。Epson Event Managerで[ネットワークスキャン名(半角英数字)]を設定してください。

#### 

- [JPEG で保存する]:スキャンした画像
   を JPEG 形式で保存します。
- [PDF で保存する]:スキャンした画像を PDF 形式で保存します。
- [メールに添付する]:コンピューターの メールソフトを起動させ、スキャンした 画像をメールに添付します。
- [カスタム設定に従う]: Epson Event Manager で設定した内容でスキャンしま す。保存するフォルダーや保存形式、画 像のサイズなどを変更できます。

## クラウドに保存する

スキャンした画像を直接クラウドサービスに保存 します。Epson Connect で設定するとスキャン メニューの [クラウド] が使えるようになります。 詳細は以下にアクセスしてご覧ください。 < https://www.epsonconnect.com/ >

## スキャンの応用設定

[スキャン設定] タブまたは [応用設定] タブをタッ プして、原稿の種類や影を消す設定などを変更で きます。

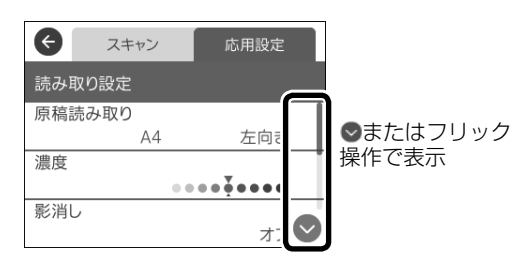

(参考) 項目は選択した内容によって異なります。

カラーモード

原稿をモノクロでスキャンするか、カラーでス キャンするかを選択します。

## ファイル形式

スキャンした画像の保存形式を選択します。

#### 品質設定

スキャンの品質を選択します。[原稿種類]を選 択すると、原稿の種類に合わせて最適な品質でス キャンされます。

#### 原稿読み取り

スキャンする範囲を選択します。文字や画像の周 りの余白を自動的に切り取ってスキャンするとき は[自動キリトリ]を選択します。原稿台で読み 取り可能な最大範囲をスキャンするときは、[最 大範囲]を選択します。

[原稿セット方向] では、原稿の向きを選択します。

#### 原稿種類

原稿の種類を選択します。

#### 濃度

スキャンの濃度を選択します。

#### 影消し

冊子をコピーしたときに中央に出る影や、厚い原 稿をコピーしたときに周りに出る影が消せます。

## パンチ穴消し

原稿のパンチ穴を消してスキャンできます。

## 件名

メールの件名を半角英数字または記号で入力しま す。

## 添付最大ファイルサイズ

メールに添付するファイルの最大サイズを選択し ます。

## ファイル名

- ファイルヘッダー 画像のファイル名の先頭部分を、半角英数字ま たは記号で入力します。
- 日付を入れる ファイル名に日付を追加します。
- ・時刻を入れる ファイル名に時間を追加します。

#### 設定クリア

スキャンに関する設定値を購入時の状態に戻しま す。

# 外部メモリーから印刷

外部メモリーとは、USBメモリーやHDDなど の外部記憶装置の総称です。外部メモリー内の JPEGやPDF、TIFFデータをプリンターだけで 印刷できます。

## 参考

PDF データは、[スキャン to 外部メモリー機能] で作成したファイルのみ対応しています。

## JPEG を印刷する

外部メモリーをセットする

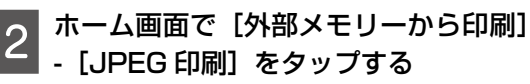

3 印刷する画像を選択して[印刷設定へ] をタップする

> 画像をタップすると選択できます。 [三で画像の選択方法が変更できます。 全画面表示にすると、[+] で画像ごとに印刷枚数が指定できます。 [^] [∨] か、[<] [>] で画面のスクロー ルができます。

## 4 現在の設定状態を確認する

設定を変更しない場合は [プレビューして 印刷へ]をタップします。設定を変えたい ときは、項目をタップしてください。

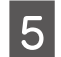

## 印刷部数を設定する

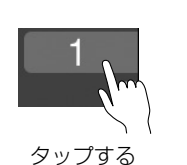

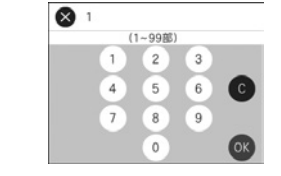

テンキーをタップして枚数を 入力し、 ●をタップします。 ●をタップすると、入力した 値を取り消します。

## 6 プレビューを確認して、☆をタップす る

[<] [>] または画面を左右にフリックで 他の画像を表示できます。

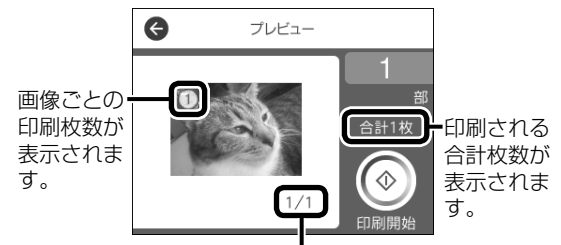

印刷する画像の総数と、 表示されている画像が何 番目かを示します。

印刷が開始されます。

印刷が終わったら外部メモリーを取り 除く

## 写真選択メニュー

…をタップして画像の表示順や選択方法が変更できます。

## 画像表示順

7

ファイル名の昇順または降順に画像を並べ替えま す。

## 全ての写真を選択

キーパッド画面で印刷枚数が指定できます。

## 画像の選択解除

画像の選択を全て解除します。

## グループ選択

グループごとに、まとめて画像を選択できます。 外部メモリーに 999 以上の画像が入っていると、 画像は日付順に自動でグループ化されます。

## PDF/TIFF を印刷する

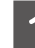

外部メモリーをセットする

- 2 ホーム画面で [外部メモリーから印刷] をタップする
- 3 [PDF印刷] か [TIFF印刷] をタップ する
- 4 印刷するデータ(ファイル)を選択す る

↓↑で昇順か降順が指定できます。

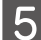

[設定して印刷へ進む] をタップする

6 現在の設定状態を確認する(TIFF 印刷 のみ)

> 設定を変更しない場合は [印刷確認へ] を タップします。設定を変えたいときは、項 目をタップしてください。

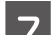

#### 印刷部数を設定する

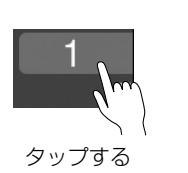

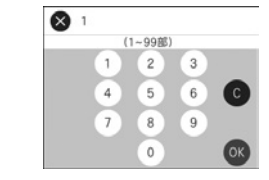

テンキーをタップして枚数を 入力し、のをタップします。 をタップすると、入力した 値を取り消します。

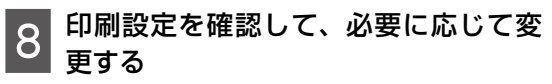

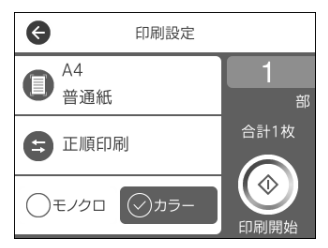

- 印刷用紙の設定
- 印刷順序の設定
- 印刷の色の選択

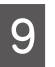

◆ をタップする
印刷が開始されます。

10 印刷が終わったら外部メモリーを取り 除く

## 印刷設定

用紙のサイズや種類、日付を表示して印刷するな どの設定ができます。

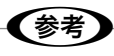

項目は選択した内容によって異なります。

#### 用紙設定

印刷用紙のサイズと種類を選択します。

#### 印刷順序

印刷するページの順番を選択します。

カラーモード

モノクロで印刷するか、カラーで印刷するかを選 択します。

## レイアウト

用紙に画像を配置する方法を選択します。

・[フチなし]

周囲に余白(フチ)なしで印刷できます。画像 を用紙から少しはみ出るくらいに拡大して、用 紙端に余白が出ないようにします。

- [フチあり]
   周囲に余白(フチ)ありで印刷できます。
- [20 面] 1 枚の用紙に 20 ファイルの画像を印刷できま
- す。 • [インデックス]

ファイル名や撮影情報を付けて画像を一覧で印 刷できます。

34

## トリミング

画像の上下または左右を自動的に切り取って印刷 できます。画像データと用紙サイズの縦横比が異 なる場合、画像の短辺を用紙の短辺に合わせて印 刷します。長辺は印刷領域からはみ出る部分が切 り取られます。

パノラマ写真では、設定が無効になることがあり ます。

#### 印刷品質

印刷したい品質を選択します。[きれい] にする と高品質で印刷できますが、印刷に時間がかかり ます。

#### 日付表示

撮影日を入れて印刷できます。レイアウトによっ ては設定できません。

## 自動画質補正

エプソン独自の画像解析・処理技術を使って自動 的に高画質化します。自動補正をしたくないとき は、[自動補正なし]を選択してください。

#### 赤目補正

赤く撮影された目の色を補正して印刷できます。 元のファイルは補正しません。

画像によっては赤目が補正されず、赤目以外の部 分が補正されてしまうことがあります。

## 設定クリア

設定値を購入時の状態に戻します。

プリンターのお手入れ

## インクカートリッジの交換

#### インク残量を確認する

インク残量は、ホーム画面で●をタップして確認 します。ホーム画面から[設定]-[消耗品情報] の順にタップしても確認できます。インクが残り 少なくなったら、早めに新しいインクカートリッ ジを用意してください。

∠3 49 ページ「純正インクカートリッジのご 案内」

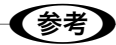

大量に印刷するときはインク残量を確認し、事前に 予備のインクカートリッジを用意してください。

メッセージが表示される前に交換する

インクカートリッジ交換のメッセージが表示され る前に交換する手順は以下のとおりです。

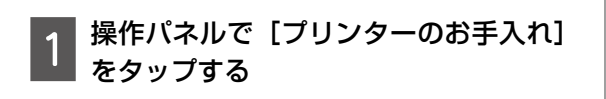

- 2 [インクカートリッジ交換] をタップす る
- 3 新しいインクカートリッジを袋から出 して、[次の手順へ]をタップする
- 4 メッセージを確認して、[交換開始] を タップする

(参考)

[操作方法を見る] をタップするとセットの仕方を 画面で確認できます。

## インクカートリッジを交換する

#### ⚠注意

スキャナーユニットを開閉するときは、手や指を挟 まないように注意してください。けがをするおそれ があります。

!重要

- 事前に『ユーザーズガイド』-「インクカートリッジ取り扱い上のご注意」を確認してください。
- 交換は速やかに行い、インクカートリッジを取り 外した状態で放置しないでください。

交換のメッセージが表示されたら、プリンターの 画面に表示された操作手順を見ながら交換してく ださい。

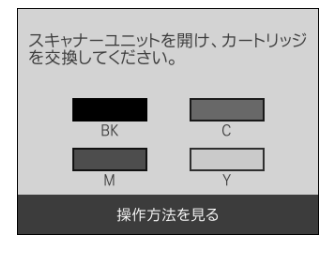

## メンテナンスボックスの交換 (PX-M780F のみ)

メンテナンスボックスは、クリーニング時や印刷 時に排出される廃インクを溜める容器です。プリ ンターの画面に交換のメッセージが表示された ら、画面に表示された操作手順を見ながら交換し てください。

|                       | メンテナンスエラー                         |
|-----------------------|-----------------------------------|
| メンテナ<br>なりまし<br>ボックス( | ンスボックスの空き容量がなく<br>た。<br>の交換が必要です。 |
|                       | XXXXX                             |
|                       | 対応方法へ                             |

## ノズルチェックとヘッドクリーニング

印刷結果にスジが入ったり、おかしな色味で印刷 されたりするときは、ノズルの状態をご確認くだ さい。また写真を印刷する前にも、ノズルチェッ クを行うことをお勧めします。

①ノズルチェックパターンの印刷

#### 1 ホーム画面から [プリンターのお手入 れ] をタップする

2 [プリントヘッドのノズルチェック] を タップする

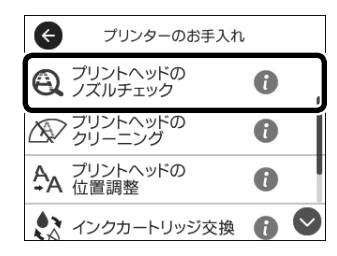

- 3 画面の説明に従って A4 普通紙をセットし、[印刷開始] をタップする
- A ノズルチェックパターンを印刷する

↓印刷されたノズルチェックパターン

②目詰まりの確認

印刷パターンと、下図のサンプルを比較

■印刷されない線がある

→目詰まりしています。

[×] をタップして、③ヘッドクリーニング に進む

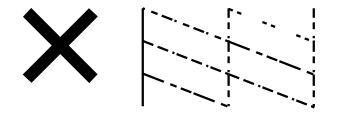

■全ての線が印刷されている

→目詰まりしていません。 [○] をタップして終了。

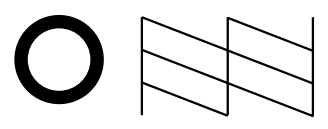

③ヘッドクリーニング

#### !重要

- ヘッドクリーニングは必要以上に行わないでください。インクを吐出してクリーニングするため、インクが消費されます。
- インク残量が少ないと、ヘッドクリーニングできないことがあります。
- ヘッドクリーニング中は、電源を切ったり、スキャ ナーユニットを開けたりしないでください。正常 に印刷できなくなるおそれがあります。
- 1 画面の案内に従ってヘッドクリーニン グを実行する

## 2 ノズルの目詰まりを再確認する

- ①[確認] をタップ
- ② 画面の案内に従って再度ノズルチェック パターンを印刷

ノズルチェックパターンの全ての線が印刷 されるまで、ノズルチェックとヘッドクリー ニングを繰り返します。

⊿♂ 裏表紙「お問い合わせ先」

## プリントヘッドの位置を調整する

印刷位置がずれて、縦の罫線がずれたりぼやけた ような印刷結果になったりするときに使用してく ださい。

縦罫線ずれの改善

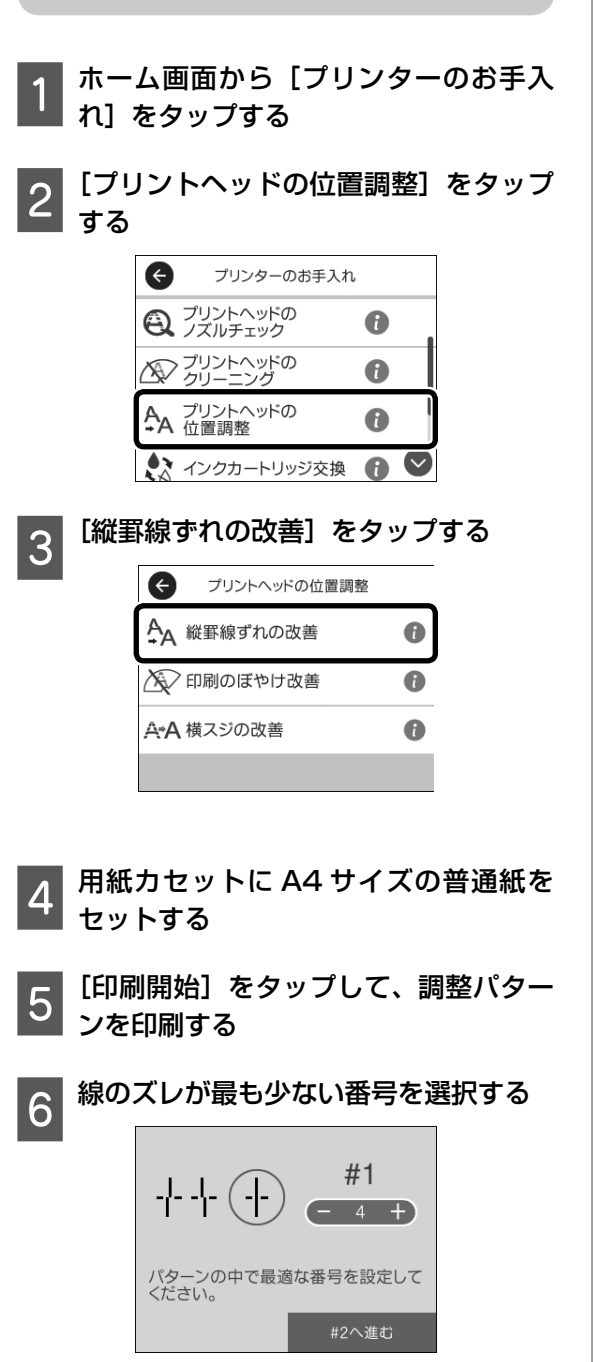

画面の指示に従う 次の印刷から調整結果が反映されます 印刷のぼやけ改善

- ホーム画面から【プリンターのお手入 れ] をタップする
- [プリントヘッドの位置調整] をタップ 2 する

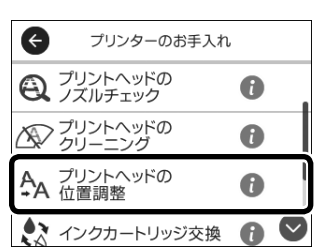

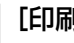

3

[印刷のぼやけ改善] をタップする

## プリントヘッドの 位置調整 Æ ▲ 印刷のぼやけ改善 0 0 A+A 横スジの改善

- 用紙力セットに A4 サイズの普通紙を セットする
- [印刷開始] をタップして、調整パター 5 ンを印刷する
- それぞれのグループの中で、縦スジが 6 最も目立たない番号を選択する

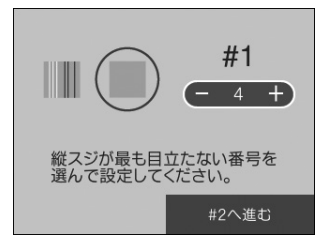

## 画面の指示に従う

次の印刷から調整結果が反映されます。

## 横スジの改善

| 印刷結果に黒いスジや 2.5cm の等間隔でスジが<br>入るときに使用してください。                       |                                                    |
|-------------------------------------------------------------------|----------------------------------------------------|
| 1 ホーム画面から [プリンターのお手入<br>れ] をタップする                                 | <ul> <li>・印刷</li> <li>・有効(</li> <li>・印刷</li> </ul> |
| 2<br>[プリントヘッドの位置調整]をタップ<br>する                                     | • 電源7                                              |
| 3<br>[横スジの改善] をタップする<br>( で <sup>プリントヘッドの</sup>                   | 1 *                                                |
| A*A 横スジの改善                                                        | 2 [4<br>9                                          |
|                                                                   | 3 [2                                               |
| 4 用紙カセットに A4 サイズの普通紙を<br>セットする                                    |                                                    |
| 5 カラー選択画面が表示されたときは、<br>印刷時の設定に合わせて [カラー] か [モ<br>ノクロ] かを指定する      | ر<br>د ا                                           |
| 6 [印刷開始] をタップして、調整パター<br>ンを印刷する                                   | 4                                                  |
| 7 隙間や重なりが最も少ない番号を選択<br>する                                         |                                                    |
| #1       ・       ・       隙間や重なりが最も小さい番号を<br>選んで設定してください。       確定 |                                                    |
| 8 画面の指示に従う                                                        |                                                    |
| ▶ 次の印刷から調整結果が反映されます。                                              |                                                    |

## 印刷こすれ軽減

## 考

- 結果が汚れる、インクが付着するときに設定 す。
- にすると、印刷速度が遅くなることがあります。
- 結果の汚れが気になるときだけ使用します。
- を切ると無効に戻ります。

ーム画面から [設定] をタップする

- 本体設定] [プリンター設定] の順に ップする
  - こすれ軽減] をタップする Æ プリンター設定 אאמניוייום וו סווא אמנייום א 自動エラー解除 オフ 🔘 外部メモリー設定 こすれ軽減 0 しない

## 閉じる こすれ軽減 しない する

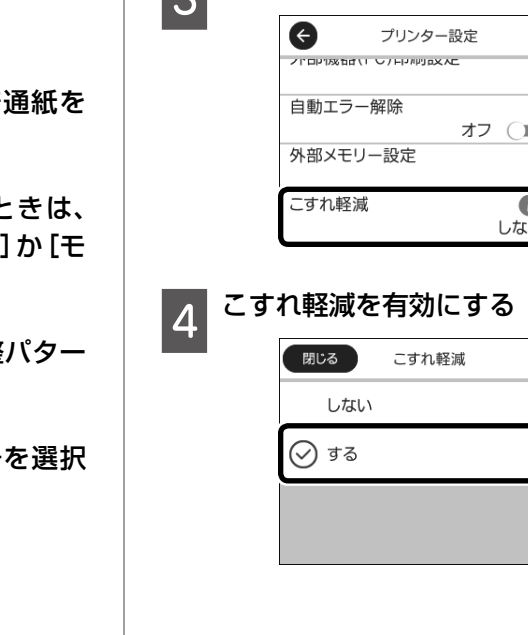

## 用紙経路のクリーニング

印刷物に汚れやインクが付着するときは、プリン ター内部(ローラー)をクリーニングしてくださ い。

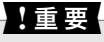

プリンター内部はティッシュペーパーなどで拭かな いでください。繊維くずなどでプリントヘッドが目 詰まりすることがあります。

## 印刷結果が汚れるとき

以下の手順でクリーニングしてください。

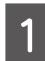

ホーム画面で [プリンターのお手入れ] をタップする

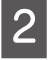

2 [用紙経路のクリーニング] をタップす る

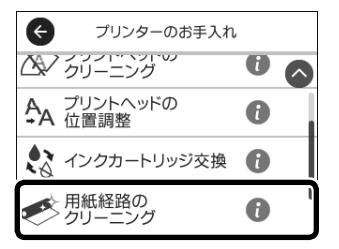

- 用紙カセットに A4 サイズの普通紙を 3 セットする
- 画面の案内に従って用紙経路のクリー ニングを実行する

印刷物に汚れやインクの付着がなくなるまでこの 作業を繰り返してください。

## 原稿台のクリーニング

印刷物に汚れやこすれがあるときや、スキャンし たデータにムラやシミなどがあるときは、原稿台 をクリーニングしてください。

#### ⚠注意

原稿カバーを開閉するときは、手や指を挟まないよ うに注意してください。けがをするおそれがありま す。

!重要

アルコールやシンナーなどでプリンターを拭かない でください。プリンターを損傷するおそれがありま す。

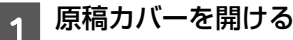

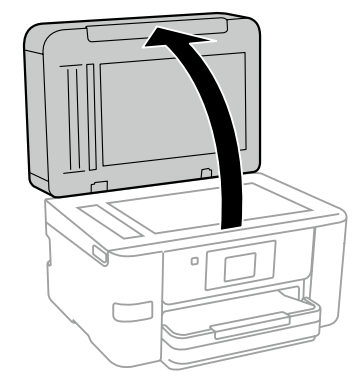

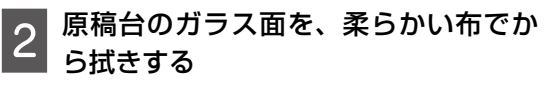

## (参考)

!重要

- ガラス面に油脂や頑固な汚れが付いたときは、柔 らかい布に少量のガラスクリーナーを付けて拭い てください。 汚れを落とした後は水分が残らないようによく拭 き取ってください。
- ガラス面を強く押さないでください。
- ガラス面をこすったり、傷を付けたりしないよう にご注意ください。傷が付くとスキャン品質が低 下するおそれがあります。

ADF のクリーニング

ADF からコピーやスキャンなどをすると汚れが 出たり、原稿の給紙不良が発生したりするときは、 ADF をクリーニングしてください。

アルコールやシンナーなどでプリンターを拭かない でください。プリンターを損傷するおそれがありま す。

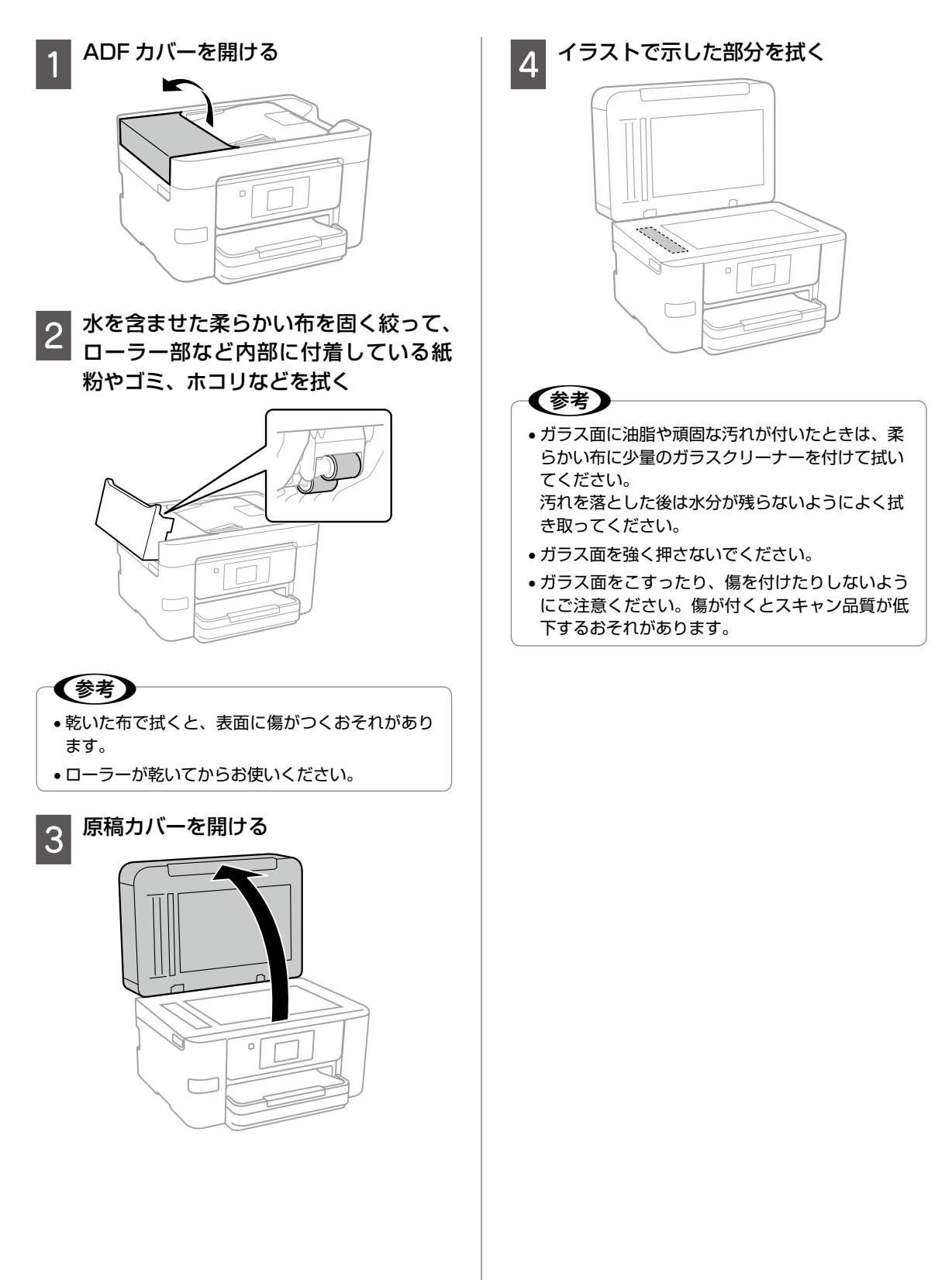

# 困ったときは(トラブル対処方法)

下記以外は、『ユーザーズガイド』-「困ったときは」または、エプソンのホームページ「よくある質問(FAQ)」をご覧ください。

< www.epson.jp/faq/ >

## 操作パネルにメッセージが表示された

プリンターの画面にメッセージが表示されたら、画面の指示または以下の対処方法に従ってトラブルを解決してください。

| メッセージ                                                    | 対処方法                                                                                                    |
|----------------------------------------------------------|----------------------------------------------------------------------------------------------------|
| プリンターエラー<br>電源を入れ直してください。詳しく<br>はマニュアルをご覧ください。           | プリンター内部に用紙や保護材が残っていたら取り除いてくだ<br>さい。電源を入れ直しても同じメッセージが表示されるときは、<br>エラーコードを控えてから、エプソンの修理窓口にご連絡くだ<br>さい。XXXX 部分にエラーコードが表示されます。                                                                                                    |
| XXXX                                                     |                                                                                                    |
| 用紙カセットの用紙がなくなりまし<br>た。                                   | 用紙をセットして、用紙カセットを奥までセットしてください。                                                                                                    |
| インク量が限界値以下のためカート<br>リッジ交換が必要です。                          | プリントヘッドの品質を維持するため、インクが完全になくな<br>る前に動作を停止するように設計されています。新しいインク<br>カートリッジと交換してください。                                                                                                    |
| 廃インク吸収パッドの吸収量が限界<br>に近付いています。お早めにエプソ<br>ンの修理窓口に交換をご依頼くださ | 廃インク吸収パッド*は、お客様による交換ができないため、エ<br>プソンの修理窓口に依頼してください。このメッセージは、交<br>換するまで定期的に表示されます。                                                                                                    |
| しい。                                                      | [OK] をタップすると印刷を続行できます。                                                                                                    |
| 廃インク吸収パッドの吸収量が限界<br>に達しました。エプソンの修理窓口<br>に交換をご依頼ください。     | 廃インク吸収パッド <sup>*</sup> は、お客様による交換ができないため、エ<br>プソンの修理窓口に依頼してください。                                                                                                    |
| 自動表示をオフにします。一部の機<br>能が使えなくなります。詳しくはマ<br>ニュアルをご覧ください。     | [設定画面自動表示]が無効に設定されていると AirPrint は使<br>用できません。                                                                                                    |
| ダイヤルトーンが検出できません。                                         | [設定] - [本体設定] - [ファクス設定] - [基本設定] - [接続回線]<br>の順にタップして、[構内交換機(PBX)]を選択すると問題が<br>解決することがあります。外線発信番号が必要な環境では、[構<br>内交換機(PBX)]を選択した後に、外線発信番号を登録して<br>ください。登録後に外線の宛先にファクス送信するときは、外<br>線発信番号の代わりに#(シャープ)を入力します。これによ<br>り通信がより確実になります。 |
|                                                          | それでも同じメッセージが表示されるときは、[ダイヤルトーン<br>検出]を無効にしてください。ただし、ファクス番号の最初の<br>番号が抜けるなど、間違った番号にダイヤルしてしまう可能性<br>があります。                                                                                                    |
| アドレスとサブネットマスクの組み<br>合わせが有効ではありません。詳し<br>くはマニュアルをご覧ください。  | IP アドレス、またはデフォルトゲートウェイに正しい値を入力<br>してください。                                                                                                    |
| このサービスを利用するには、ルー<br>ト証明書のアップデートが必要です。                    | Web Config を起動してルート証明書を更新してください。                                                                                                    |

| メッセージ                                                                | 対処方法                                                                                     |
|----------------------------------------------------------------------|------------------------------------------------------------------------------------------|
| コンピューターでプリンターのポー<br>ト設定(IP アドレスなど)やドライ                               | [プリンター] メニューの [プロパティ] - [ポート] で、以下<br>の正しいポートが選択されていることを確認してください。                        |
| バーの状態が正しいか確認してくだ                                                     | USB 接続:[USBXXX]                                                                          |
| ださい。詳してはマニュアルをと見て                                                    | ネットワーク接続:[EpsonNet Print Port]                                                           |
| コンピューターで、印刷ポートの設<br>定や、ドライバーの状態などを確認<br>してください。詳しくはマニュアル<br>をご覧ください。 |                                                                                          |
|                                                                      | ファームウェアのアップデートに失敗したため、リカバリーモー<br>ドで起動しました。以下の手順でもう一度ファームウェアをアッ<br>プデートしてください。            |
| Recovery Mode                                                        | <ol> <li>コンピューターとプリンターを USB 接続します(リカバリー<br/>モード中のアップデートは、ネットワーク接続ではできません)。</li> </ol>    |
|                                                                      | 2. エプソンのホームページから最新のファームウェアをダウン<br>ロードしてアップデートを開始します。詳しくはダウンロード<br>ページの「アップデート方法」をご覧ください。 |

\*: クリーニング時や印刷時に排出される廃インクを吸収する部品です。吸収量が限界に達する時期は使用状況によって異なります。 限界に達すると、パッドを交換するまで印刷できません(インクあふれ防止のため)。保証期間経過後の交換は有償です。

## プリンターのヘルプで対処方法を見る

プリンターのヘルプ画面で対処方法が確認できます。

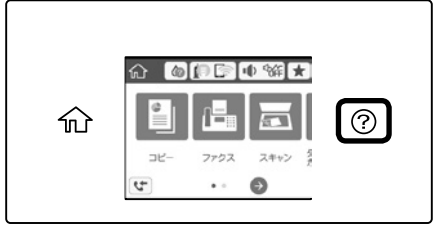

⑦をタップして、[困ったときは]をタップしてください。以下の対処方法が確認できます。

- 印刷結果がおかしい
- 原稿の読み取り結果がおかしい
- ネットワーク接続中のコンピューターから印刷できなくなった
- 用紙が汚れる、インクが付着する
- 意図しない用紙に印刷される
- ファクスランプが消えない、アイコン上に数字が表示される
- ファクス受信したのに印刷がなかなか始まらない
- USB 接続中のコンピューターから印刷できなくなった
- ネットワークにつながらなくなった
- 無線 LAN 接続の設定方法がわからない

## 詰まった用紙を取り除く

プリンター画面に表示された操作手順に従って、 用紙が詰まっている(紙片がちぎれて残っている) 箇所を順番に確認して取り除いてください。電源 を切る指示が表示されたら、電源を切ってください。

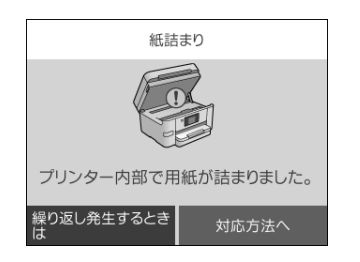

#### <u>∧</u>注意

プリンター内部に手を入れて用紙を取り出すとき は、操作パネルのボタンには触らないでください。 プリンターが動き出してけがをするおそれがありま す。また、突起などでけがをしないように注意して ください。

#### !重要

用紙はゆっくりと引き抜いてください。勢いよく 引っ張るとプリンターが故障することがあります。

## 電源と操作パネルのトラブル

## 電源が入らない

- 電源プラグをコンセントにしっかり差し込んで ください。
- ・ ()ボタンを少し長めに押してください。

#### 電源が切れない

しボタンを少し長めに押してください。それでも 切れないときは、電源プラグをコンセントから抜 いてください。プリントヘッドの乾燥を防ぐため、 その後に電源を入れ直して、しボタンで切ってく ださい。

#### プリンターの画面が暗くなった

スリープモードになっています。タッチパネルに 触れるか、ボタンを押すと復帰します。 液晶ディスプレイが反応しない

- 液晶ディスプレイにフィルムを貼らないでくだ さい。光学タッチパネルのため、反応しなくな ります。
- 液晶ディスプレイを乾いた柔らかい布で拭いて ください。汚れていると反応しなくなります。

上記を確認しても反応しないときは、エプソンの 修理窓口にご連絡ください。

## その他のトラブル

## 連続印刷中に印刷速度が極端に遅く なった

高温によるプリンター内部の損傷を防ぐための機 能が働いていますが、印刷は継続できます。印刷 速度を回復させるには、電源を入れたまま印刷し ない状態で 30 分以上放置してください。電源を 切って放置しても回復しません。

#### 動作音が大きい

動作音が大きいときは [動作音低減モード] を有 効にしてください。ただし、動作速度が遅くなり ます。

ホーム画面で (新作音低減モードのアイコン) をタップして有効にします。

#### 印刷速度が遅い

- 不要なアプリケーションソフトを終了させてく ださい。
- ・操作パネルやプリンタードライバーの印刷品質 を下げて印刷してください(きれい→標準)。
   印刷品質が高いと印刷速度が遅くなります。
- 双方向印刷設定を有効にしてください。双方向 印刷はプリントヘッドが左右どちらに移動する ときも印刷するため、印刷速度が速くなります。 操作パネルから、[設定] – [本体設定] – [プ リンター設定] – [双方向印刷]で有効にします。
- ・ [動作音低減モード]を無効にしてください。
   ホーム画面で ☆ (動作音低減モードのアイコン)をタップして無効にします。

 ・普通紙に写真のような色の濃いデータを印刷すると、品質確保のため、時間がかかることがあります。異常ではありません。

#### 日時、時刻がずれている

操作パネルで日付と時刻を正しく設定してください。停電や電源を切ったまま長時間放置したりすると、プリンターの設定時刻がずれることがあります。

## プリンターに触れたときに電気を感じる

多数の周辺機器をコンピューターに接続している と、プリンターに触れたときに電気を感じるこ とがあります。プリンターを接続しているコン ピューターからアース(接地)を取ってください。

#### 外部メモリーが認識されない

操作パネルから [設定] - [本体設定] - [プリンター 設定] - [外部メモリー設定] で、外部メモリーを 有効にしてください。

## 外部記憶装置にデータを保存できない

- 本製品で対応している外部記憶装置を使用して ください。
- 外部記憶装置が書き込み禁止になっていないか 確認してください。
- 外部記憶装置の空き容量が十分にあるか確認してください。空き容量が少ないと保存できません。
- ∠3 『ユーザーズガイド』-「付録」-「プリンター の仕様」-「外部記憶装置の仕様」

# 輸送の方法

プリンターを修理に出すときや、引っ越しなどで 輸送するときは以下の手順で梱包します。

## <u>⚠</u>注意

スキャナーユニットを開閉するときは、手や指を挟 まないように注意してください。けがをするおそれ があります。

#### !重要

- 本製品を保管・輸送するときは、傾けたり、立てたり、逆さまにしないでください。インクが漏れるおそれがあります。
- インクカートリッジは取り外さないでください。
   取り外すと、プリントヘッドが乾燥し、印刷できなくなるおそれがあります。
- 1 <sup>① ボタンを押してプリンターの電源を 切る</sup>
- 2 電源ランプの消灯を確認して、電源プ ラグをコンセントから抜く

#### !重要

電源プラグは電源ランプの消灯時に抜いてくださ い。プリントヘッドがホームポジション(待機位置) に戻らず、乾燥して印刷できなくなるおそれがあり ます。

3

電源コードや USB ケーブルなどのケー ブル類を取り外す

4 セットされている全ての印刷用紙を取 り除く

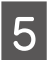

原稿がないことを確認する

6 原稿カバーを閉めた状態でスキャナー ユニットを開けて、インクカートリッ ジ挿入部が動かないように市販のテー プなどでしっかり固定する

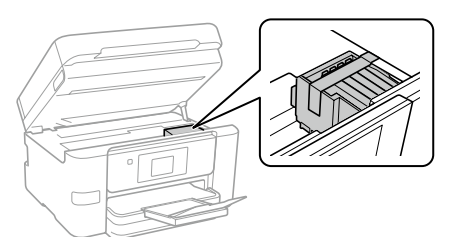

7 スキャナーユニットを閉める

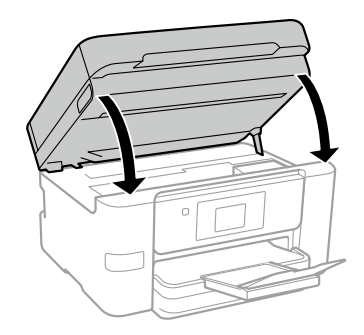

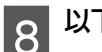

以下のように梱包できる状態にする

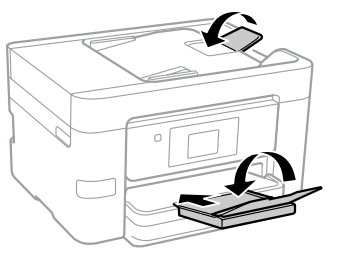

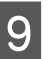

保護材を取り付けた後、箱に入れる

輸送後はインクカートリッジ挿入部を固定した テープを剥がしてお使いください。輸送後に印刷 不良が発生したときは、プリントヘッドのクリー ニングやプリントヘッドの位置調整をしてくださ い。

# サービスとサポートのご案内

弊社が行っている各種サービス・サポートについ ては、裏表紙の「お問い合わせ先」をご覧ください。

## お問い合わせ前の確認事項

「故障かな?」と思ったときは、まず本書の「困ったときは」をお読みの上、接続や設定に間違いがないことを確認してください。それでも解決しないときは、保守サービスの受付窓口にお問い合わせください。

## エプソンサービスパック

エプソンサービスパックは、ハードウェア保守 パックです。

エプソンサービスパック対象製品と同時にご購入 の上、登録していただきますと、対象製品購入時 から所定の期間(3年、4年、5年)、出張修理 いたします。また、修理のご依頼や故障かどうか わからない場合のご相談等の受付窓口として、専 用のヘルプデスクをご用意いたします。

- スピーディーな対応 スポット出張修理依頼 に比べて優先的にサービスエンジニアを派遣い たします。
- もしものときの安心 万ートラブルが発生した場合は何回でもサービスエンジニアを派遣して修理いたします。
- 手続きが簡単 エプソンサービスパック登録 書をFAXするだけで、契約手続きなどの面倒 な事務処理は一切不要です。
- ・維持費の予算化 エプソンサービスパック規 約内・期間内であれば都度修理費用がかからず、 維持費の予算化が可能です。

## 保守サービスのご案内

「故障かな?」と思ったときは、まず以下のペー ジをよくお読みください。そして、接続や設定に 間違いがないことをご確認の上、保守サービスの 受付窓口にお問い合わせください。

△3 42 ページ「困ったときは(トラブル対処 方法)」

#### ■保証書について

保証期間中に故障した場合には、保証書の記載内 容に基づき修理いたします。保証期間や保証事項 については、保証書をご覧ください。

保証書は、製品の「保証期間」を証明するものです。 「お買い上げ年月日」「販売店名」に記入漏れがな いかご確認ください。これらの記載がない場合は、 保証期間内であっても、保証期間内と認められな いことがあります。記載漏れがあった場合は、お 買い求めいただいた販売店までお申し出くださ い。

保証書は大切に保管してください。

■補修用性能部品および消耗品の保有期間 本製品の補修用性能部品および消耗品の保有期間 は、製品の製造終了後6年間です。 改良などにより、予告なく外観や仕様などを変更 することがあります。

## ■保守サービスの受付窓口

保守サービスに関してのご相談、お申し込みは、 次のいずれかで承ります。

- お買い求めいただいた販売店
- エプソンサービスコールセンターまたはエプソン修理センター
   ∠了「お問い合わせ先」

## 保守サービスの種類

エプソン製品を万全の状態でお使いいただくために、下記の保守サービスをご用意しております。 使用頻度や使用目的に合わせてお選びください。詳細は、お買い求めの販売店、エプソンサービスコール センターまたはエプソン修理センターまでお問い合わせください。

| 種類概要            |      | 柳西                                                                                                    | 修理代金                                         |                                                       |  |
|-----------------|------|----------------------------------------------------------------------------------------------------|----------------------------------------------|-------------------------------------------------------|--|
|                 |      | 保証期間内                                                                                                    | 保証期間外                                        |                                                       |  |
| 年間保守<br>契約      | 出張保守 | <ul> <li>・優先的にサービスエンジニアを派遣し、<br/>その場で修理いたします。</li> <li>・修理の都度発生する修理代・部品代*が<br/>無償のため、予算化ができて便利です。</li> <li>・定期点検(別途料金)で、故障を未然に<br/>防ぐことができます。</li> </ul> | 年間一定の保守料金                                    |                                                       |  |
|                 | 持込保守 | <ul> <li>・お客様に修理品をお持ち込みまたは送付いただき、お預かりして修理いたします。</li> <li>・修理の都度発生する修理代・部品代*が<br/>無償のため、予算化ができて便利です。</li> </ul>                                           | 年間一定の保守料金                                    |                                                       |  |
| スポット出           | 張修理  | お客様からご連絡いただいて数日以内に<br>サービスエンジニアを派遣し、その場で修<br>理いたします。                                                                                                    | 有償(出張料のみ)<br>修理完了後、その都<br>度お支払いください          | 有償(出張料 + 技術<br>料 + 部品代)修理完<br>了後、その都度お支払<br>いください     |  |
| 引取修理<br>(ドア t o | ドア)  | <ul> <li>ご指定の日時・場所に修理品を引き取り<br/>にお伺いするサービスです。お客様によ<br/>る梱包・送付の必要はありません。</li> <li>修理代金とは別に引取料金(保証期間内<br/>外とも一律)が必要です。</li> </ul>                          | 有償(引取料金のみ)<br>修理完了品をお届け<br>したときにお支払い<br>ください | 有償(引取料金+修<br>理代金)修理完了品を<br>お届けしたときにお支<br>払いください       |  |
| 持込/送付修理         |      | お客様に修理品をお持ち込みまたは送付い<br>ただき、お預かりして修理いたします。                                                                                                    | 無償                                           | 有償(基本料 + 技術<br>料 + 部品代)修理完<br>了品をお届けしたとき<br>にお支払いください |  |

\* 消耗品(インクカートリッジ、トナー、用紙など)は保守対象外です。

#### !重要

- エプソン純正品以外あるいはエプソン品質認定品以外の、オプションまたは消耗品を装着し、それが原因でトラブルが発生した場合には、保証期間内であっても責任を負いかねますのでご了承ください。ただし、この場合の修理などは有償で行います。
- 本製品の故障や修理の内容によっては、製品本体に保存されているデータや設定情報が消失または破損することがあります。また、お使いの環境によっては、ネットワーク接続などの設定をお客様に設定し直していただくことになります。これに関して弊社は保証期間内であっても責任を負いかねますのでご了承ください。データや設定情報は、必要に応じてバックアップするかメモを取るなどして保存することをお勧めします。

## 純正インクカートリッジのご案内

プリンター性能をフルに発揮するためにエプソン純正品のインクカートリッジを使用することをお勧めし ます。純正品以外のものをご使用になりますと、プリンター本体や印刷品質に悪影響が出るなど、プリンター 本来の性能を発揮できない場合があります。純正品以外の品質や信頼性について保証できません。非純正 品の使用に起因して生じた本体の損傷、故障については、保証期間内であっても有償修理となります。 純正インクカートリッジは以下のとおりです。

## PX-M680F

| パッケージ                       | 画面の表示  | 色    | 型番     | 増量型番    |
|-----------------------------|--------|------|--------|---------|
| パッケージに記載されている「かぎ」が<br>目印です。 | ВК     | ブラック | ICBK85 | ICBK86  |
|                             | С      | シアン  | ICC85  | ICC86   |
| R                           | М      | マゼンタ | ICM85  | ICM86   |
|                             | Y      | イエロー | ICY85  | ICY86   |
|                             | 4 色パック |      | -      | IC4CL86 |

85番と86番は混在して使用できます。

## PX-M780F

| パッケージ                         | 画面の表示  | 色    | 型番      | 増量型番    |
|-------------------------------|--------|------|---------|---------|
| パッケージに記載されている「虫めがね」<br>が目印です。 | ВК     | ブラック | ICBK83  | ICBK84  |
|                               | С      | シアン  | ICC83   | ICC84   |
|                               | М      | マゼンタ | ICM83   | ICM84   |
|                               | Y      | イエロー | ICY83   | ICY84   |
|                               | 4 色パック |      | IC4CL83 | IC4CL84 |

83 番と 84 番は混在して使用できます。

## メンテナンスボックスの型番(PX-M780Fのみ)

エプソン純正品のメンテナンスボックスを使用することをお勧めします。 純正品の型番は以下のとおりです。 型番:PXMB7

## 消耗品の回収と廃棄

## インクカートリッジの回収

エプソンは使用済み純正インクカートリッジの回収活動を通じ、地球環境保全と教育助成活動を推進して います。便利でお得な「引取回収サービス」で回収リサイクル活動にご協力ください。他にも郵便局での 回収や、学校でのベルマーク活動による回収などのサービスがあります。回収サービスの詳細は、エプソ ンのホームページをご覧ください。

< www.epson.jp/recycle/ >

## メンテナンスボックスの回収(PX-M780Fのみ)

使用済みメンテナンスボックスは、「引取回収サービス」をご利用ください。回収サービスの詳細は、エプ ソンのホームページをご覧ください。

< www.epson.jp/recycle/ >

## インクカートリッジやメンテナンスボックス(PX-M780Fのみ)の廃棄

ー般家庭でお使いの場合は、ポリ袋などに入れて、必ず法令や地域の条例、自治体の指示に従って廃棄し てください。事業所など業務でお使いの場合は、産業廃棄物処理業者に廃棄物処理を委託するなど、法令 に従って廃棄してください。

# 症状別トラブル Q&A

問い合わせが多い内容です。該当する症状があるときは、対処方法が記載されているページをご覧ください。

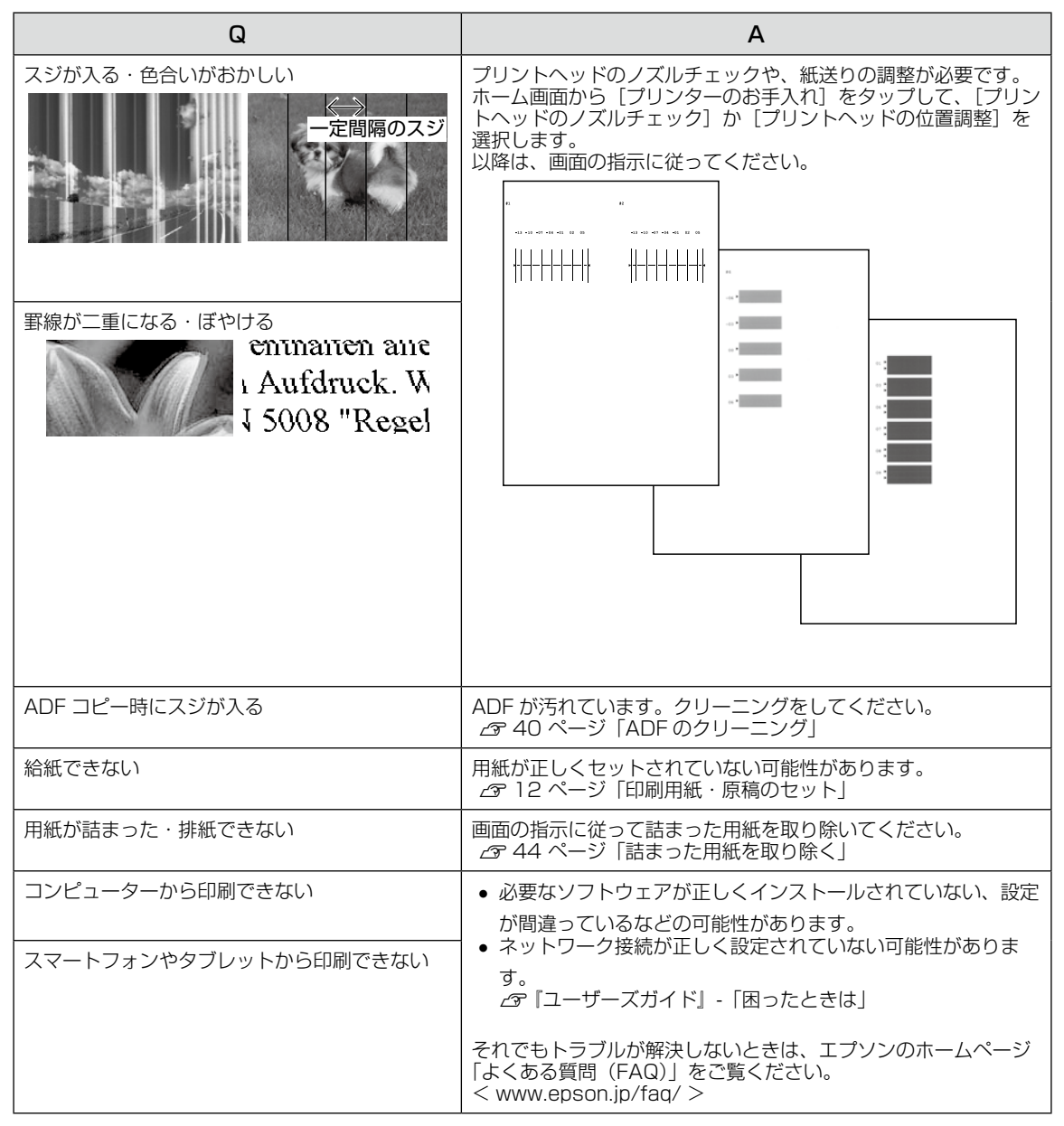

# お問い合わせ先

|                                                                                                    | 晴人後も安心。皆様からのお問い合れ<br>。 スイ                                                                                                    | りせの多い内容をFAQとして掲載して                                                                                                    | このります。せいこ活用へんでいい。                                                                                                    |                                                                     |
|----------------------------------------------------------------------------------------------------|----------------------------------------------------------------------------------------------------|----------------------------------------------------------------------------------------------------|----------------------------------------------------------------------------------------------------|---------------------------------------------------------------------|
| FAQ epson.jp/fa                                                                                                    | aq/                                                                                                    |                                                                                                    |                                                                                                    |                                                                     |
| ●製品に関するご質                                                                                                    | [問・ご相談先(エプソンイン                                                                                                    | ソフォメーションセンター)                                                                                                    |                                                                                                    |                                                                     |
| 製品に関するご質問・ご                                                                                                    | 相談に電話でお答えします。                                                                                                    |                                                                                                    |                                                                                                    |                                                                     |
| 050-315                                                                                                    | 5-8700                                                                                                    |                                                                                                    |                                                                                                    |                                                                     |
| ◎上記電話番号をご利                                                                                                    | 」用できない場合は、042-507                                                                                                    | 2-6474へお問い合わせください                                                                                                    | ) <sub>°</sub>                                                                                                    |                                                                     |
| ●エプソン プラス・                                                                                                    | フンサービス *-部対象外機和                                                                                                    | 種がございます。詳しくはエプソンのウェ                                                                                                    | ブサイトでご確認ください。                                                                                                    |                                                                     |
| "電話だけではわかりは<br>〇清隠サポートサービ                                                                                                    | こくい" "もっと深く知りたい" など<br>マ                                                                                                    | ビのご要望にお応えする有料サー                                                                                                    | ビスです。                                                                                                    |                                                                     |
| インターネットを介し                                                                                                    | へ<br>」てお客様のパソコン画面をオペ                                                                                                    | ペレーターのパソコンに表示し、画                                                                                                    | 面共有しながら操作・設定方法が                                                                                                    | などをアドバイスさ                                                           |
| いただく有料サービ                                                                                                    | ごスです。※サービスの概要およう                                                                                                    | び注意事項等、詳細事項はエプソ                                                                                                    | ンのウェブサイト epson.jp/e                                                                                                    | es/ でご確認くださ                                                         |
| ◎上記電話番号が                                                                                                    | ご利用できない場合は、042-5                                                                                                    | 11-2788へお問い合わせくださ                                                                                                    | ·し1。                                                                                                    |                                                                     |
| 〇おうちプリント訪問ち                                                                                                    | ナービス                                                                                                    |                                                                                                    |                                                                                                    |                                                                     |
| 2つのメニューをご                                                                                                    | 用意。ご自宅にお伺いする有料サ<br>/ ・ 制品の★体設置や 毎線  ANJ                                                                                                    | ービスです。<br>の培結・設置などを行います                                                                                                    |                                                                                                    |                                                                     |
| ・ホームレッスン                                                                                                    | :製品の使い方、パソコンから写                                                                                                    | 写真印刷する方法などのレッスンを                                                                                                    | 行います。                                                                                                    |                                                                     |
| ※サービスの概要                                                                                                    | 要および注意事項等、詳細事項は                                                                                                    | エプソンのウェブサイト epson.j                                                                                                    | jp/support/houmon/ でご確                                                                                                    | 観認ください。                                                             |
| 【電話番号】050-31                                                                                                    | 55-8666<br>ご利田できたい場合け 042.5                                                                                                    | 11_99//へお問い合わせくださ                                                                                                    | 1)                                                                                                    |                                                                     |
|                                                                                                    |                                                                                                    |                                                                                                    |                                                                                                    |                                                                     |
| ●修理品送付・持ち                                                                                                    | 心の依頼无 *-部対象外機種が                                                                                                    | がございます。詳しくはエプソンのウェ                                                                                                    | ブサイトでご確認ください。                                                                                                    |                                                                     |
| お買い上けの販売店様                                                                                                    | へお持ち込みいたたくか、ト記修造                                                                                                    | 世ンターまで送付願います。<br>                                                                                                    |                                                                                                    |                                                                     |
| 拠 点 名                                                                                                    | 所                                                                                                    | 在地                                                                                                    |                                                                                                    | 電話番号                                                                |
| 札幌修理センター                                                                                                    | 〒003-0021 札幌市白石区5                                                                                                    |                                                                                                    |                                                                                                    | 011-805-28                                                          |
| 松本修理センター                                                                                                    | 〒390-0863 松本市白板2-4                                                                                                    | 4-14 エプソンサービス(株)                                                                                                    |                                                                                                    | 050-3155-71                                                         |
| 鳥取修理センター                                                                                                    | 〒689-1121 鳥取市南栄町2                                                                                                    | 26-1 エプソンリペア(株)                                                                                                    |                                                                                                    | 050-3155-71                                                         |
|                                                                                                    | 〒900-0027 那覇市山下町5                                                                                                    | 5-21 グリーンビル山下町2F エフ                                                                                                    | プノンサービス(株)                                                                                                    | 098-852-14                                                          |
| <ul> <li>沖縄修理センター</li> <li>*修理について詳しくは</li> <li>◎上記電話番号をご利</li> </ul>                                                                                                    | ホエプソンのウェブサイト epso<br>用できない場合は、下記の電話番                                                                                                    | n.jp/support/ でご確認ください。<br>番号へお問い合わせください。                                                                                                    |                                                                                                    |                                                                     |
| <ul> <li>沖縄修理センター</li> <li>*修理について詳しくは</li> <li>○上記電話番号をご利<br/>松本修理センター:026</li> </ul>                                                                                                    | は、エプソンのウェブサイト epso<br>用できない場合は、下記の電話番<br>63-86-7660/鳥取修理センター:C                                                                                                    | n.jp/support/ でご確認ください。<br>番号へお問い合わせください。<br>0857-77-2202                                                                                                    |                                                                                                    |                                                                     |
| →##修理センター<br>*修理について詳しくは<br>◎上記電話番号をご利<br>松本修理センター:026<br>●21取修理サービブ                                                                                                    | 、エブノンのウェブサイト epso<br>用できない場合は、下記の電話者<br>53-86-7660/鳥取修理センター:C<br>【 (Extraction the Letter of Letter of                                                                                                    | n.jp/support/ でご確認ください。<br>野へお問い合わせください。<br>0857-77-2202<br>注問い合わせ失                                                                                                    |                                                                                                    |                                                                     |
| <ul> <li>沖縄修理センター</li> <li>*修理について詳しくは</li> <li>上記電話番号をご利<br/>払本修理センター:026</li> <li>●引取修理サービス</li> </ul>                                                                                                    | 、<br>には、<br>エブソンのウェブサイト epso<br>用できない場合は、下記の電話番<br>33-86-7660/鳥取修理センター:<br>く<br>(ドアtoドアサービス)に関するお<br>oドアサービス)とはお客様のご希                                                                                                    | n.jp/support/でご確認ください。<br>番号へお問い合わせください。<br>3857-77-2202<br>次問い合わせ先<br>望日に、ご指定の場所へ、指定業者                                                                                                    | ちょう こう こう (100)                                                                                                    | L.                                                                  |
| → 米細修理センター<br>*修理について詳しくは<br>○上記電話番号をご利<br>松本修理センター:026<br>●引取修理サービス<br>引取修理サービス(ドアt<br>修理完了後弊社からご自                                                                                                    | 、<br>には、<br>エブソンのウェブサイト epso<br>用できない場合は、下記の電話番<br>33-86-7660/鳥取修理センター:<br>(ドアtoドアサービス)に関するお<br>のドアサービス)とはお客様のご希望<br>電へお届けする有償サービスです                                                                                                    | n.jp/support/でご確認ください。<br>番号へお問い合わせください。<br>3857-77-2202<br>い問い合わせ先<br>望日に、ご指定の場所へ、指定業績<br>f。*梱包は業者が行います。                                                                                                    | 当が修理品をお引取りにお伺い                                                                                                    | υ.                                                                  |
| <ul> <li>→ 料理修理センター</li> <li>*修理について詳しくは</li> <li>● 上記電話番号をご利<br/>松本修理センター:026</li> <li>● 引取修理サービス(ドアt<br/>修理完了後弊社からご言<br/>* 一部対象外機種がござい</li> </ul>                                                                                                    | 、エブソンのウェブサイト epsol<br>用できない場合は、下記の電話番<br>33-86-7660/鳥取修理センター:<br>(ドアtoドアサービス)に関するお<br>oドアサービス)とはお客様のご希<br>3年へお届けする有償サービスです<br>まっ。詳レくはエブソンのウェブサイ                                                                                                    | n.jp/support/でご確認ください。<br>番号へお問い合わせください。<br>857-77-2202<br>時間い合わせ先<br>望日に、ご指定の場所へ、指定業得<br>f。*梱包は業者が行います。<br>イトでご確認ください。                                                                                                    | ちか修理品をお引取りにお伺い                                                                                                    | L.                                                                  |
| <ul> <li>沖縄修理センター</li> <li>*修理について詳しくは</li> <li>上記電話番号をご利<br/>松本修理センター:026</li> <li>●引取修理サービス(ドアt<br/>修理完了後弊社からご自</li> <li>*一部対象外機種がござし</li> <li>0555-315</li> </ul>                                                                                                    | はしていていていたい。<br>は、エブソンのウェブサイト epso<br>用できない場合は、下記の電話者<br>33-86-7660/鳥取修理センター:<br>く(ドアtoドアサービス)に関するお<br>oドアサービス)とはお客様のご希<br>3年へお届けする有償サービスです<br>はす。詳しくはエブソンのウェブサイ<br>5-7150                                                                                                    | n.jp/support/でご確認ください。<br>番号へお問い合わせください。<br>20057-77-2202<br>2010合わせ先<br>望日に、ご指定の場所へ、指定業者<br>た。*梱包は業者が行います。<br>(トでご確認ください。                                                                                                    | が修理品をお引取りにお伺い                                                                                                    | L.                                                                  |
|                                                                                                    |                                                                                                    | n.jp/support/でご確認ください。<br>音号へお問い合わせください。<br>20857-77-2202<br>2010合わせ先<br>望日に、ご指定の場所へ、指定業者<br>に、*梱包は業者が行います。<br>にてご確認ください。<br>366-9995へお問い合わせくだ<br>よ、エブソンのウェブサイト epson.jc                                                                                                    | <ul> <li>         ・・・・・・・・・・・・・・・・・・・・・・・・・・・・・</li></ul>                                                                                                    | L.                                                                  |
| →林崎修理センター<br>*修理について詳しくに<br>・上記電話番号をご利<br>松本修理センター:026<br>・引取修理サービス(いアt<br>修理完了後弊社からご自<br>*一部対象外機種がござし<br>・部対象外機種がござし<br>・記電話番号をご利<br>・注記電話番号をご利<br>・注記電話番号をごれ                                                                                                    | はしていていていた。<br>は、エブソンのウェブサイト epsol<br>用できない場合は、下記の電話者<br>33-86-7660/鳥取修理センターで<br>く(ドアtoドアサービス)に関するお<br>oドアサービス)とはお客様のご希望<br>に見するお<br>に見するお<br>に見するお<br>に見するお<br>の<br>に見するお<br>の<br>に見するお<br>の<br>に見するお<br>の<br>に見するお<br>の<br>に見するお<br>い<br>は<br>の<br>で<br>れ<br>い<br>た<br>こ<br>の<br>に<br>見するお<br>い<br>に<br>た<br>で<br>れ<br>い<br>に<br>し<br>に<br>れ<br>の<br>で<br>れ<br>い<br>に<br>し<br>に<br>れ<br>の<br>で<br>れ<br>い<br>に<br>し<br>に<br>れ<br>の<br>で<br>れ<br>い<br>に<br>の<br>で<br>れ<br>い<br>に<br>の<br>で<br>れ<br>い<br>に<br>れ<br>い<br>に<br>た<br>い<br>に<br>見<br>す<br>る<br>お<br>の<br>で<br>れ<br>い<br>に<br>見<br>す<br>る<br>お<br>い<br>に<br>で<br>す<br>い<br>に<br>た<br>い<br>に<br>た<br>で<br>り<br>ー<br>ビス<br>で<br>す<br>い<br>に<br>し<br>は<br>お<br>る<br>に<br>て<br>す<br>い<br>に<br>つ<br>た<br>こ<br>つ<br>た<br>こ<br>つ<br>た<br>こ<br>で<br>う<br>い<br>し<br>に<br>こ<br>た<br>い<br>し<br>に<br>む<br>い<br>し<br>に<br>た<br>い<br>し<br>に<br>し<br>に<br>こ<br>た<br>い<br>し<br>に<br>う<br>い<br>し<br>に<br>い<br>に<br>し<br>に<br>し<br>に<br>こ<br>い<br>の<br>つ<br>た<br>い<br>し<br>に<br>い<br>い<br>つ<br>た<br>い<br>し<br>に<br>う<br>た<br>い<br>の<br>つ<br>た<br>い<br>し<br>こ<br>し<br>に<br>う<br>い<br>に<br>し<br>い<br>に<br>に<br>し<br>い<br>に<br>に<br>し<br>に<br>に<br>に<br>し<br>に<br>に<br>し<br>に<br>に<br>し<br>に<br>に<br>し<br>に<br>に<br>し<br>に<br>に<br>い<br>に<br>に<br>し<br>に<br>に<br>に<br>に<br>に<br>に<br>に<br>に<br>し<br>に<br>し<br>に<br>し<br>に<br>い<br>に<br>し<br>に<br>に<br>い<br>し<br>に<br>い<br>に<br>い<br>に<br>い<br>に<br>に<br>い<br>に<br>い<br>に<br>い<br>に<br>い<br>に<br>い<br>に<br>い<br>に<br>い<br>に<br>い<br>に<br>い<br>に<br>い<br>に<br>い<br>に<br>し<br>い<br>に<br>い<br>し<br>い<br>に<br>い<br>に<br>い<br>に<br>い<br>に<br>い<br>に<br>い<br>し<br>い<br>に<br>い<br>し<br>い<br>に<br>い<br>に<br>い<br>し<br>い<br>こ<br>こ<br>ら<br>い<br>こ<br>に<br>い<br>に<br>い<br>し<br>い<br>し<br>い<br>に<br>い<br>し<br>い<br>に<br>い<br>に<br>い<br>に<br>い<br>に<br>い<br>に<br>い<br>し<br>い<br>に<br>い<br>に<br>い<br>し<br>い<br>に<br>い<br>こ<br>こ<br>ら<br>い<br>に<br>い<br>し<br>い<br>し<br>い<br>こ<br>こ<br>ら<br>い<br>に<br>い<br>し<br>い<br>に<br>い<br>に<br>い<br>こ<br>い<br>し<br>い<br>し<br>い<br>し<br>い<br>こ<br>こ<br>ら<br>い<br>し<br>い<br>ら<br>い<br>し<br>い<br>し<br>い<br>い<br>し<br>い<br>し<br>い<br>し<br>い<br>し<br>い<br>し<br>い<br>し<br>い<br>し<br>い<br>し<br>い<br>し<br>い<br>し<br>い<br>し<br>い<br>し<br>い<br>い<br>し<br>い<br>し<br>い<br>し<br>い<br>し<br>い<br>し<br>い<br>し<br>い<br>し<br>い<br>し<br>い<br>こ<br>こ<br>こ<br>こ<br>こ<br>こ<br>こ<br>こ<br>こ<br>こ<br>こ<br>こ<br>こ | n.jp/support/でご確認ください。<br>音号へお問い合わせください。<br>20057-77-2202<br>2010合わせ先<br>望日に、ご指定の場所へ、指定業者<br>で、*梱包は業者が行います。<br>(トでご確認ください。<br>36-9995へお問い合わせくだ<br>は、エブソンのウェブサイト epson.j;                                                                                                    | きが修理品をおう取りにお伺い<br>さい。<br>o/support/でご確認ください。                                                                                                    |                                                                     |
| (沖礫修理センター     *修理について詳しくに     (シ上記電話番号をご利     私本修理センター:026     (・)引取修理サービス(いアす     修理完了後弊社からごき     *一部対象外機種がござい     (・)     (・)     (・)     (・)     (・)     (・)     (・)     (・)     (・)     (・)     (・)     (・)     (・)     (・)     (・)     (・)     (・)     (・)     (・)     (・)     (・)     (・)     (・)     (・)     (・)     (・)     (・)     (・)     (・)     (・)     (・)     (・)     (・)     (・)     (・)     (・)     (・)     (・)     (・)     (・)     (・)     (・)     (・)     (・)     (・)     (・)     (・)     (・)     (・)     (・)     (・)     (・)     (・)     (・)     (・)     (・)     (・)     (・)     (・)     (・)     (・)     (・)     (・)     (・)     (・)     (・)     (・)     (・)     (・)     (・)     (・)     (・)     (・)     (・)     (・)     (・)     (・)     (・)     (・)     (・)     (・)     (・)     (・)     (・)     (・)     (・)     (・)     (・)     (・)     (・)     (・)     (・)     (・)     (・)     (・)     (・)     (・)     (・)     (・)     (・)     (・)     (・)     (・)     (・)     (・)     (・)     (・)     (・)     (・)     (・)     (・)     (・)     (・)     (・)     (・)     (・)     (・)     (・)     (・)     (・)     (・)     (・)     (・)     (・)     (・)     (・)     (・)     (・)     (・)     (・)     (・)     (・)     (・)     (・)     (・)     (・)     (・)     (・)     (・)     (・)     (・)     (・)     (・)     (・)     (・)     (・)     (・)     (・)     (・)     (・)     (・)     (・)     (・)     (・)     (・)     (・)     (・)     (・)     (・)     (・)     (・)     (・)     (・)     (・)     (・)     (・)     (・)     (・)     (・)     (・)     (・)     (・)     (・)     (・)     (・)     (・)     (・)     (・)     (・)     (・)     (・)     (・)     (・)     (・)     (・)     (・)     (・)     (・)     (・)     (・)     (・)     (・)     (・)     (・)     (・)     (・)     (・)     (・)     (・)     (・)     (・)     (・)     (・)     (・)     (・)     (・)     (・)     (・)     (・)     (・)     (・)     (・)     (・)     (・)     (・)     (・)     (・)     (・)     (・)     (・)     (・)     (・)     (・)     (・)     (・)     (・)     (・)     (・)     (・)     (・)     (・)     (・)     (・)     (・)     (・)     (・)     (・)     (・)     (・)     (・)     (・ | はしていていたい。<br>は、エブソンのウェブサイト epsol<br>用できない場合は、下記の電話者<br>33-86-7660/鳥取修理センター:<br>(ドアtoドアサービス)に関するお<br>oドアサービス)とはお客様のご希<br>に、たていたいです。<br>ます。詳しくはエブソンのウェブサイ<br>(5-7150<br>副用できない場合は、0263-8<br>たいドアサービス)について詳しくは<br>いたのでサービス)について詳しくは<br>したす、詳しくはエブ たいのつで                                                                                                    | n.jp/support/でご確認ください。<br>音号へお問い合わせください。<br>20057-77-2202<br>2010合わせ先<br>望日に、ご指定の場所へ、指定業者<br>に、*梱包は業者が行います。<br>(トでご確認ください。<br>36-9995へお問い合わせくだ<br>は、エブソンのウェブサイト epson.jg<br>デ契約のお申し込み先(エブ<br>サインスで変変変えどさい。                                                                                                    | 着が修理品をおう取りにお伺い<br>さい。<br>o/support/でご確認ください。<br>プソンサービスコールセ                                                                                                    | し、<br><br>ンター)                                                      |
| (沖礫修理センター     *修理について詳しくに     ③上記電話番号をご利     松本修理センター:026     ④引取修理サービス(ドアで     修理完了後弊社からご自     ×一部対象外機種がござい <b>050-315</b> ③上記電話番号をご称     ×引取修理サービス(ドア     ●修理に関するお     ×一部対象外機種がごさい                                                                                                    | はしていていていた。<br>は、エブソンのウェブサイト epsol<br>用できない場合は、下記の電話者<br>33-86-7660/鳥取修理センターに<br>く(ドアtoドアサービス)に関するお<br>oドアサービス)とはお客様のご希<br>にやお届けする有償サービスです<br>ます。詳しくはエブソンのウェブサイ<br>5-7150<br>副用できない場合は、0263-8<br>?toドアサービス)について詳しくは<br>切い合わせ・出張修理・保守<br>でいます。詳しくはエブソンのウェコ                                                                                                    | n.jp/support/でご確認ください。<br>音号へお問い合わせください。<br>20057-77-2202<br>2010合わせ先<br>望日に、ご指定の場所へ、指定業者<br>でご確認ください。<br>36-9995へお問い合わせくだ<br>は、エブソンのウェブサイト epson.j<br>デ契約のお申し込み先(エ<br>ブサイトでご確認ください。                                                                                                    | 着が修理品をお引取りにお伺い<br>さい。<br>o/support/でご確認ください。<br>プソンサービスコールセ                                                                                                    | し、<br>ンター)                                                          |
| (沖礫修理センター     *修理について詳しくに     ④上記電話番号をご利     松本修理センター:026     ●引取修理サービス(ドアで     修理完了後弊社からご自     *一部対象外機種がござい     050-315     ◎上記電話番号をご称     *引取修理サービス(ドア     ●修理に関するお問     *一部対象外機種がごさ     050-315     ○しまである     *回聴発見するお                                                                                                    | はしてものでしたが、加速時には、したい<br>ま、エブソンのウェブサイト epsol<br>用できない場合は、下記の電話番<br>33-86-7660/鳥取修理センター:<br>(ドアtoドアサービス)とはお客様のご希<br>37-85-7660/鳥取修理センター:<br>(ドアtoドアサービス)とはお客様のご希<br>37-85-7150<br>副用できない場合は、0263-8<br>210ドアサービス)について詳しくは<br>切い合わせ・出張修理・保守<br>でいます。詳しいはエブソンのウェブ<br>5-8600                                                                                                    | n.jp/support/でご確認ください。<br>高子へお問い合わせください。<br>20157-77-2202<br>2010合わせ先<br>2010合わせ先<br>2010合わせ先<br>2010合わせた<br>2010合わせた。<br>2010合わせた。<br>2010合わせた。<br>2010合わせた。<br>2010合わせた。<br>2010合わせのでででない。<br>2010のも知識し合わせください。                                                                                                    | 着が修理品をお引取りにお伺い<br>さい。<br>o/support/でご確認ください。<br>プソンサービスコールセ                                                                                                    | し、<br>ンター)                                                          |
| (沖礫修理センター     *修理について詳しくに     ③上記電話番号をご利     私本修理センター:026     ④引取修理サービス(ドアゼ     修理完了後弊社からご言     *一部対象外機種がござい       050-315     ③上記電話番号をご利     *一部対象外機種がござ       050-315     ④修理に関するお問     *一部対象外機種がござ       058-315     ③上記電話番号をご利                                                                                                    | はしてものでした。<br>「そのでのシェブサイト epso<br>用できない場合は、下記の電話番<br>33-86-7660/鳥取修理センター:<br>(ドアtoドアサービス)に関するお<br>oドアサービス)とはお客様のご希<br>第年へお届けする有償サービスです<br>ます。詳しくはエブソンのウェブサイ<br><b>5-7150</b><br>利用できない場合は、0263-8<br>たいます。詳しくはエブソンのウェブ<br>5-8600<br>J用できない場合は、042-511                                                                                                    | n.jp/support/でご確認ください。<br>音号へお問い合わせください。<br>20057-77-2202<br>2010合わせ先<br>望日に、ご指定の場所へ、指定業得<br>に、*梱包は業者が行います。<br>(トでご確認ください。<br>36-9995へお問い合わせくだ<br>ま、エブソンのウェブサイト epson.j<br>行契約のお申し込み先(エ<br>ブサイトでご確認ください。<br>-2949へお問い合わせください                                                                                                    | 着が修理品をお引取りにお伺い<br>さい。<br>o/support/ でご確認ください。<br>プソンサービスコールセ                                                                                                    | し、<br>ンター)                                                          |
| (沖礫修理センター     *修理について詳しくに     ③上記電話番号をご利     私本修理センター:026     ④引取修理サービス(ドアゼ     修理完了後弊社からご言     *一部対象外機種がござい       050-315     ③上記電話番号をご利     *一部対象外機種がござ       050-315     ③上記電話番号をご利     *一部対象外機種がござ       050-315     ③上記電話番号をご利                                                                                                    |                                                                                                    | n.jp/support/でご確認ください。<br>高月へお問い合わせください。<br>20057-77-2202<br>2010合わせ先<br>2010合わせ先<br>2010合わせ先<br>2010合わせた。<br>2010合わせた。<br>2010合わせた。<br>2010合わせた。<br>2010合わせください。<br>306-9995へお問い合わせくだた。<br>306-9995へお問い合わせくだた。<br>306-9995へお問い合わせください。<br>307<br>307<br>307<br>307<br>307<br>307<br>307<br>307                                                                                                    | 着が修理品をおう取りにお伺い<br>さい。<br>o/support/でご確認ください。<br>プソンサービスコールセ                                                                                                    | し、<br>ンター)                                                          |
| (沖礫修理センター<br>*修理について詳しくは<br>①上記電話番号をご利<br>松本修理センター:026<br>●引取修理サービス(ドアゼ<br>修理完了後弊社からご言<br>*一部対象外機種がござし<br><b>050-315</b><br>①上記電話番号をご利<br>*弓取修理サービス(ドアゼ<br>修理に関するお問<br>*一部対象外機種がござ<br><b>050-315</b><br>①上記電話番号をご利<br>*一部対象外機種がござ<br><b>050-315</b><br>①上記電話番号をご利<br>*一部対象外機種がござ<br><b>050-315</b><br>①上記電話番号をご利<br>*」                                                                                                    | 1950 002 7 3/144 (1950)<br>は、エブソンのウェブサイト epsol<br>用できない場合は、下記の電話者<br>33-86-7660/鳥取修理センター:<br>(ドアtoドアサービス)に関するお<br>oドアサービス)とはお客様のご希<br>第年へお届けする有償サービスです<br>はす。詳しくはエブソンのウェブサイ<br><b>5-71 50</b><br>週町できない場合は、0263-8<br>2 toドアサービス)について詳しくは<br>切い合わせ・出張修理・保守<br>むいます。詳しくはエブソンのウェブ<br><b>5-8600</b><br>別町できない場合は、042-511<br>pson.jp/showroom/でご確言                                                                                                    | <ul> <li>n.jp/support/でご確認ください。</li> <li>香号へお問い合わせください。</li> <li>か問い合わせ先</li> <li>望日に、ご指定の場所へ、指定業者</li> <li>する、お問い合わせま。</li> <li>(トでご確認ください。</li> <li>36-9995へお問い合わせくだ</li> <li>ま、エブソンのウェブサイト epson,jg</li> <li>テ契約のお申し込み先(エ</li> <li>ブサイトでご確認ください。</li> </ul>                                                                                                    | きい。<br>う/Support/でご確認ください。<br>プソンサービスコールセ                                                                                                    | レ、<br>ンター)                                                          |
| (거₩₩₩ 20 20 -<br>* 修理について詳しくは     ・     ・     ・     ・     ・     ・     ・     ・     ・     ・     ・     ・     ・     ・     ・     ・     ・     ・     ・     ・     ・     ・     ・     ・     ・     ・     ・     ・     ・     ・     ・     ・     ・     ・     ・     ・     ・     ・     ・     ・     ・     ・     ・     ・     ・     ・     ・     ・     ・     ・     ・     ・     ・     ・     ・     ・     ・     ・     ・     ・     ・     ・     ・     ・     ・     ・     ・     ・     ・     ・     ・     ・     ・     ・     ・     ・     ・     ・     ・     ・     ・     ・     ・     ・     ・     ・     ・     ・     ・     ・     ・     ・     ・     ・     ・     ・     ・     ・     ・     ・     ・     ・     ・     ・     ・     ・     ・     ・     ・     ・     ・     ・     ・     ・     ・     ・     ・     ・     ・     ・     ・     ・     ・     ・     ・     ・     ・     ・     ・     ・     ・     ・     ・     ・     ・     ・     ・     ・     ・     ・     ・     ・     ・     ・     ・     ・     ・     ・     ・     ・     ・     ・     ・     ・     ・     ・     ・     ・     ・     ・     ・     ・     ・     ・     ・     ・     ・     ・     ・     ・     ・     ・     ・     ・     ・     ・     ・     ・     ・     ・     ・     ・     ・     ・     ・     ・     ・     ・     ・     ・     ・     ・     ・     ・     ・     ・     ・     ・     ・     ・     ・     ・     ・     ・     ・     ・     ・     ・     ・     ・     ・     ・     ・     ・     ・     ・     ・     ・     ・     ・     ・     ・     ・     ・     ・     ・     ・     ・     ・     ・     ・     ・     ・      ・     ・     ・      ・      ・      ・      ・      ・      ・      ・      ・      ・      ・      ・      ・      ・      ・      ・      ・      ・      ・      ・      ・      ・      ・      ・      ・      ・      ・      ・      ・      ・      ・      ・      ・      ・      ・      ・      ・      ・      ・      ・      ・      ・      ・      ・      ・      ・      ・      ・      ・      ・      ・      ・      ・      ・      ・      ・      ・      ・      ・      ・      ・      ・      ・      ・      ・      ・      ・      ・      ・      ・      ・      ・      ・      ・      ・      ・      ・      ・      ・      ・      ・     ・      ・      ・      ・      |                                                                                                    | n.jp/support/でご確認ください。<br>高月へお問い合わせください。<br>20057-77-2202<br>2010合わせ先<br>2010合わせ先<br>2010合わせ先<br>2010合わせ先<br>2010合わせた。<br>2010合わせた。<br>2010合わせた。<br>2010合わせた。<br>2010合わせください。<br>2010合わせください。<br>2010合わせください。<br>2010合わせください。<br>2010合わせください。<br>2010合わせください。                                                                                                    | 当が修理品をおう取りにお伺い   さい。   う/Support/でご確認ください。   プソンサービスコールセ   い。                                                                                                    | し、<br>ンター)                                                          |
| <sup>→</sup> 井岬修理センター     *修理について詳しくに     ・上記電話電号をご利     払本修理センター:026     ・う]取修理サービス     ・で     ・可服修理サービス     ・「のちの-315     ・上記電話番号をごれ     *う     『の修理サービス     い方     ・「のちの-315     ・」上記電話番号をごれ     *う     に関する     ホー部対象外機種がごさ     ・のちの-315     ・上記電話番号をごれ     ・ショールーム     詳細はウェブサイト     ・の     の     ちのの     エフソン製品をご愛用                                                                                                    |                                                                                                    | <ul> <li> n.jp/support/でご確認ください。 </li> <li> 6号へお問い合わせください。 </li> <li> 18日い合わせ先 </li> <li> 29日に、ご指定の場所へ、指定業得た。 18日い合わせ先 </li> <li> 29日に、ご指定の場所へ、指定業得た。 18日い合わせ先 </li> <li> 29日に、ご指定の場所へ、指定業得た。 19日の合わせください。 </li> <li> 36-9995へお問い合わせくださ、 36-9995へお問い合わせください。 </li> <li> 36-9995へお問い合わせください。 </li> <li> 19日の方向の方向の方向の方向の会員 ソンに興味をお持ちの方への会員</li></ul>                                                                                                    | <ul> <li></li></ul>                                                                                                    | し、<br>ンター)                                                          |
| <sup>→</sup> 林●修理センター     *修理について詳しくに     ・と記電話番号をご利     払本修理センター:026     ・う目取修理サービス     ・「可修理サービス(下)     「ちての、「「「「」」」     ・のちの・315     ・した記電話番号をご利     ・う回除理サービス(下)     ・修理に関するお     ・・部対象外機種がごさ     ・のちの・315     ・上記電話番号をご利     ・ショールーム 詳細はウェブサイト e     ・の気に見るの     エブソン製品をご愛用     おすすめ最新情報をお     ・なったって                                                                                                    |                                                                                                    | n.jp/support/でご確認ください。<br>高月へお問い合わせください。<br>20157-77-2202<br>2010合わせ先<br>2010合わせ先<br>2010合わせ先<br>2010合わせ先<br>2010合わせ先<br>2010合わせた<br>2010合わせた<br>2010合わせた<br>2010合わせください。<br>2010分子のお問い合わせください<br>2010分子のお問い合わせください<br>2010分子のの会員<br>2010分子のの会員<br>2010分子のの会員                                                                                                    | きか修理品をおう取りにお伺い<br>さい。<br>o/support/でご確認ください。<br>プノンサービスコールセ                                                                                                    | し、<br>ンター)<br>(様にビッタリの<br>またカンタンです。                                 |
| <sup>→</sup> 州●16年センシー     *修理について詳しくに     *修理について詳しくに     ・上記電話番号をご利     私本修理センター:026     ・う目取修理サービス     ・「     すの修理サービス     ・「     すの修理サービス     ・「     なが、     ・の方の・     ・の方の・     ・のうの     ・の方の・     ・の方の・     ・の方の・     ・の方の・     ・の方の・     ・     ・の方の・     ・の方の・     ・の方の・     ・の方の・     ・の方の・     ・     ・の方の・     ・の方の・     ・の方の・     ・の方の・     ・の方の・     ・の方の・     ・の方の・     ・の方の・     ・の方の・     ・の方の・     ・の方の・     ・の方の・     ・の方の・     ・の方の・     ・の方の・     ・の方の・     ・の方の・     ・の方の・     ・の方の・     ・の方の・     ・の方の・     ・の方の・     ・のうの・     ・のうの・     ・のうの・     ・のの     ・ののの     ・ののの     ・ののの     ・ののうの     ・のののの     ・のののの     ・ののののの     ・ののののの     ・のののののの     ・ののののののの     ・のののののののの                                                                                                    |                                                                                                    | <ul> <li> n.jp/support/でご確認ください。 </li> <li> 6号へお問い合わせください。 </li> <li> 18日い合わせ先 </li> <li> 29日に、ご指定の場所へ、指定業者が行います。 (トでご確認ください。 </li> <li> 36-9995へお問い合わせくださ、 </li> <li> 36-9995へお問い合わせくださ、 </li> <li> 36-9995へお問い合わせください。 </li> <li> 36-9995へお問い合わせください。 </li> <li> 36-9995へお問い合わせください。 </li> <li> 36-9995へお問い合わせください。 </li> <li> 36-9995へお問い合わせください。 </li> <li> 36-9995へお問い合わせください。 </li> <li> 36-9995へお問い合わせください。 </li> <li> 4000000000000000000000000000000000000</li></ul>                                                                                                    | きか修理品をお引取りにお伺い<br>さい。<br>o/support/でご確認ください。<br>プノンサービスコールセ<br>い。<br>制情報提供サービスです。お客<br>にす。製品購入後のユーザー登録                                                                                  | し、<br>ンター)<br>深穂にビッタリの<br>泉もカンタンです。<br>答えて会員登録                      |
| <sup>→</sup> 卅吨修理センター     *修理について詳しくに     ・    ・上記電話番号をご利     私本修理センター:026     ・    ・    ・    ・    ・    ・    ・                                                                                                    |                                                                                                    | inip/support/でご確認ください。     inip/support/でご確認ください。     is号へお問い合わせください。     isらう-77-2202     is問い合わせ先     izen     isen     isen | 当が修理品をお引取りにお伺い  さい。  o/support/でご確認ください。  プノンサービスコールセ  い。  制情報提供サービスです。お客  ます。製品購入後のユーザー登録  ▶カンタンな質問に  新鮮料価料20120-545-10                                                                | し、<br>ンター)<br>深様にビッタリの<br>泉もカンタンです。<br>答えて会員登録                      |
| <ul> <li>沖艸噌を生ビンシー</li> <li>*修理について詳しくに</li> <li>◆上記電話番号をご利<br/>私本修理センター:026</li> <li>◆引取修理サービブ<br/>う取修理サービズ(下び<br/>修理定)</li> <li>◆上記電話番号をごれ<br/>*う取修理サービズ(下)</li> <li>●修理に関するお問<br/>*一部対象外機種がござし</li> <li>●修理に関するお問<br/>*一部対象外機種がござし</li> <li>●修理に関するお問<br/>*一部対象外機種がござし</li> <li>●「あるのののでは、</li> <li>●ショールーム<br/>詳細はウェブサイト e</li> <li>● MyCPSON<br/>エブソン製品をご愛用<br/>おすすめ最新情報をお<br/>さあ、今すくアクセスし、</li> <li>●消耗品ののエブソン商品<br/>でお買い求めくだざし</li> </ul>                                                                                                    |                                                                                                    | <ul> <li> <b>i</b>, jp/support/でご確認ください。  </li> <li> <b>i</b>号へお問い合わせください。  </li> <li> <b>i</b>問い合わせ先  </li> <li> <b>i</b>留い合わせ先  </li> <li> <b>i</b>留い合わせ先  </li> <li> <b>i</b>留い合わせ先  </li> <li> <b>i</b>留い合わせた  </li> <li> <b>i</b>留い合わせた  </li> <li> <b>i</b>日の   </li> <li> <b>i</b>日の     <b>i</b>日の    <b>i</b>日の    <b>i</b>日の    <b>i</b>日の    <b>i</b>日の    <b>i</b>日の    <b>i</b>日の    <b>i</b>日の    <b>i</b>日の    <b>i</b>日の    <b>i</b>日の    <b>i</b>日の    <b>i</b>日の    <b>i</b>日の    <b>i</b>日の    <b>i</b>日の    <b>i</b>日の    <b>i</b>日の    <b>i</b>日の   <b>i</b>日の    <b>i</b>日の    <b>i</b>日の    <b>i</b>日の   <b>i</b>日の    <b>i</b>日の    <b>i</b>日の   <b>i</b>日の    <b>i</b>日の    <b>i</b>日の    <b>i</b>日の    <b>i</b>日の    <b>i</b>日の    <b>i</b>日の   <b>i</b>日の    <b>i</b>日の    <b>i</b>日の    <b>i</b>日の    <b>i</b>日の    <b>i</b>日の    <b>i</b>日の    <b>i</b>日の  <td>当が修理品をお引取りにお伺い さい。 o/support/でご確認ください。 プノンサービスコールセ い。   制情報提供サービスです。お客 にす。製品購入後のユーザー登録   トカンタンな質問に    話料無料0120-545-10</td><td>し、<br/>ンター)<br/>読むカンタンです。<br/>答えて会員登録<br/>1)</td></li></ul>                                                                                                    | 当が修理品をお引取りにお伺い さい。 o/support/でご確認ください。 プノンサービスコールセ い。   制情報提供サービスです。お客 にす。製品購入後のユーザー登録   トカンタンな質問に    話料無料0120-545-10                                                                   | し、<br>ンター)<br>読むカンタンです。<br>答えて会員登録<br>1)                            |
| →₩₩₩₩型センター<br>*修理について詳しくに<br>・と記電話番号をご利<br>私本修理センター:026<br>・引取修理サービス<br>「可能修理サービス」<br>「移理生ンター:026<br>・ごの<br>う可能修理サービス」<br>「<br>のちの-315<br>・上記電話番号をごれ<br>・一部対象外機種がござい<br>のちの-315<br>・上記電話番号をごれ<br>・一部対象外機種がござい<br>のちの-315<br>・上記電話番号をごれ<br>・一部対象外機種がござい<br>のちの-315<br>・上記電話番号をごれ<br>・一部対象外機種がござい<br>のちの-315<br>・上記電話番号をごれ<br>・一部対象外機種がござい<br>のちの-315<br>・上記電話番号をごれ<br>・一部対象外機種がござい<br>のちの-315<br>・上記電話番号をごれ<br>・一部対象外機種がござい<br>のちの-315<br>・1<br>・1<br>・1<br>・1<br>・1<br>・1<br>・1<br>・1<br>・1<br>・1<br>・1<br>・1<br>・1                                                                                                    |                                                                                                    |                                                                                                    | 当が修理品をお引取りにお伺い   さい。   う/Support/でご確認ください。   プノンサービスコールセ   1.   制情報提供サービスです。お客   にす。製品購入後のユーザー登録   」   トカンタンな質問に    話料無料の120-545-10                                                     | し、<br>ンター)<br>課様にビッタリの<br>泉もカンタンです。<br>答えて会員登録<br>1)                |
| →₩₩₩₩<br>→₩₩₩₩<br>→₩₩₩<br>→₩₩<br>→₩<br>→₩<br>→<br>→<br>→<br>→<br>→<br>→<br>→<br>→<br>→<br>→<br>→<br>→<br>→                                                                                                    |                                                                                                    |                                                                                                    | 当が修理品をお引取りにお伺い   さい。   う/Support/でご確認ください。   プノンサービスコールセ   1.   制情報提供サービスです。お客   にす。製品購入後のユーザー登録   」   トカンタンな質問に    話料無料0120-545-10   います。   おかけいただくか、各◎印の電話                            | し、<br>ンター)<br>(様にビッタリの<br>泉もカンタンです。<br>答えて会員登録<br>1)                |
| <ul> <li>沖縄修理センター</li> <li>*修理について詳しくは</li> <li>▲上記電話番号をご利</li> <li>▲本修理センター:026</li> <li>●引取修理サービス(ドアゼ<br/>「冒阪修理サービス(ドアゼ<br/>修理売了後弊社からご言</li> <li>*一部対象外機種かごさい</li> <li>● 500-315</li> <li>● 上記電話番号をご利</li> <li>*一部対象外機種かごさい</li> <li>●修理に関するお問</li> <li>*一部対象外機種かごさい</li> <li>●修理に関するお問</li> <li>*一部対象外機種かごさい</li> <li>●「あるのである</li> <li>●ショールーム</li> <li>詳細はウェブサイト e</li> <li>● MyEPSON</li> <li>エブソン製品をご愛用</li> <li>おすすめ最新情報をお<br/>さあ、今すぐアクセスし</li> <li>●消耗品のご購入</li> <li>お近くのエブソン商品</li> <li>でお買い求めください</li> <li>▲記電話番号をご利用い</li> <li>あわけくださいますよう者</li> </ul>                                                                                                    |                                                                                                    |                                                                                                    | さい。<br>か修理品をお引取りにお伺い<br>さい。<br>か/support/でご確認ください。<br>プノンサービスコールセ<br>、<br>・<br>割情報提供サービスです。お客<br>ます。製品購入後のユーザー登録<br>」<br>♪ カンタンな質問に<br>話料無料0120-545-10<br>います。<br>おかけいただくか、各◎印の電話       | し、<br>ンター)                                                          |
| <ul> <li>沖縄修理センター</li> <li>*修理について詳しくに</li> <li>上記電話番号をご利</li> <li>公本修理センター:026</li> <li>●引取修理サービン(ドアゼ<br/>う取修理サービン(ドアゼ<br/>修理更)</li> <li>●上記電話番号をご利</li> <li>*う取修理サービス(ドアゼ</li> <li>●修理に関するお問</li> <li>*一部対象外機種がごさ</li> <li>●修理に関するお問</li> <li>*一部対象外機種がごさ</li> <li>●修理に関するお問</li> <li>*一部対象外機種がごさ</li> <li>●「あついのないのないので、</li> <li>●「おういのないのないのないのないのないのないのないのないのないのないのないのないのない</li></ul>                                                                                                    |                                                                                                    |                                                                                                    | さい。<br>か修理品をお引取りにお伺い<br>さい。<br>か/support/でご確認ください。<br>プノンサービスコールセ<br>、<br>制情報提供サービスです。お客<br>ぼす。製品購入後のユーザー登録<br>」<br>トカンタンな質問に<br>話料無料0120-545-10<br>います。<br>おかけいただくか、各◎印の電話<br>7 運ください。 | し、<br>ンター)<br>(様にピッタリの<br>家もカンタンです。<br>答えて会員登録<br>1)<br>話番号に        |
| <ul> <li>沖縄修理センター</li> <li>*修理について詳しくは。</li> <li>上記電話番号をご利<br/>私本修理センター:026</li> <li>●引取修理サービスで<br/>う取修理サービスで<br/>う取修理サービスで<br/>修理更うび後弊社からご言<br/>*一部対象外機種がござし<br/>●を記電話番号をご利<br/>*一部対象外機種がござし<br/>●修理に関するお問<br/>*一部対象外機種がござし<br/>●修理に関するお問<br/>*一部対象外機種がござし<br/>●ならの315<br/>●上記電話番号をご利<br/>*一部対象外機種がござし<br/>●なりまつしーム<br/>詳細はウェブサイト e</li> <li>● MyEPSON<br/>エブンン製品をご愛用<br/>おすすめ最新情報をお<br/>さあ、今ずくアクセスし<br/>●消耗品のご購入<br/>お近くのエブンンで話<br/>でお買い求めくださし<br/>上記の50で始まる電話都<br/>上記電話番号をご利用</li> </ul>                                                                                                    |                                                                                                    |                                                                                                    | さい。<br>っ/support/でご確認ください。<br>プノンサービスコールセ<br>、<br>、<br>制情報提供サービスです。お客<br>ます。製品購入後のユーザー登録<br>」<br>トカンタンな質問に<br>気話料無料0120-545-10<br>います。<br>おかけいただくか、各◎印の電話<br>『承ください。<br>い。              | し、<br>ンター)                                                          |
| →₩₩₩₩<br>→₩₩₩₩<br>→₩₩₩<br>→₩₩<br>→<br>↓<br>↓<br>↓<br>↓<br>↓<br>↓<br>↓<br>↓<br>↓<br>↓<br>↓<br>↓<br>↓                                                                                                    |                                                                                                    |                                                                                                    |                                                                                                    | し、<br>ンター)<br>(様にビッタリの<br>泉もカンタンです。<br>答えて会員登録<br>1)<br>話番号に<br>29階 |
| <ul> <li>沖縄修理センター</li> <li>*修理について詳しくは。</li> <li>上記電話番号をご利<br/>私本修理センター:026</li> <li>●引取修理サービスで<br/>う取修理サービスで<br/>う取修理サービスで<br/>修理更うるまた。</li> <li>●上記電話番号をご利<br/>* 一部対象外機種がごさい</li> <li>● 68 理じままるま<br/>● 18 電話番号をご利<br/>* 一部対象外機種がごさい</li> <li>● 68 理じまるまた。</li> <li>● 53 ールーム<br/>詳細はウェブサイト e</li> <li>● MyEPSON<br/>エブンン製品をご愛用<br/>おすすめ最新情報をお<br/>さあ、今ずくアクセスい</li> <li>●消耗品のご購入<br/>お近くのエブンンであた。</li> <li>●上記電話番号をご利用<br/>たさいますようま。</li> <li>* 二部気の正式ので購入<br/>お近くのエブンンをまた。</li> <li>● 上記の50で始まる電話和<br/>上記電話番号をですいた。</li> <li>● 上記の50で始まる電話和<br/>上記電話番号をですいまうまうま。</li> </ul>                                                                                                    |                                                                                                    | inip/support/でご確認ください。     inip/support/でご確認ください。     illい合わせた     illい合わせ先     illい合わせ先     illい合わせた     illい合わせた     illい合わせください。     illの合わせください。     illの合わせください     illのにのお中し込みた(エ     ilののお申し込みた(エ     ilののお申し込みた(エ     illののお申し込みた(エ     illののお申し込みた(エ     illののお申し込みた(エ     illののお中し込みた(エ     illののお申し込みた(エ     illののお申しし込みた(エ     illののお申しし込みた(エ     illののお申ししと     illののお申ししした     illののお申しし     illののお申し     illののお申し     illののお申し     illののお申し     illののお申し     illののお申し     illののお申し     illのの     illのの | さい。<br>っ/support/でご確認ください。<br>プノンサービスコールセ<br>、<br>、<br>制情報提供サービスです。お客<br>ます。製品購入後のユーザー登録<br>」<br>トカンタンな質問に<br>気話料無料0120-545-10<br>います。<br>おかけいただくか、各◎印の電話<br>了承ください。<br>い。              | -<br>し、<br>ンター)                                                     |

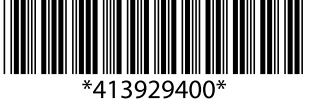

© 2019 Seiko Epson Corporation 2019年12月発行 Printed in XXXXXX